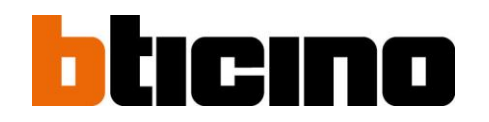

# DVR a 8 canali con LAN, H264

Manuale utente

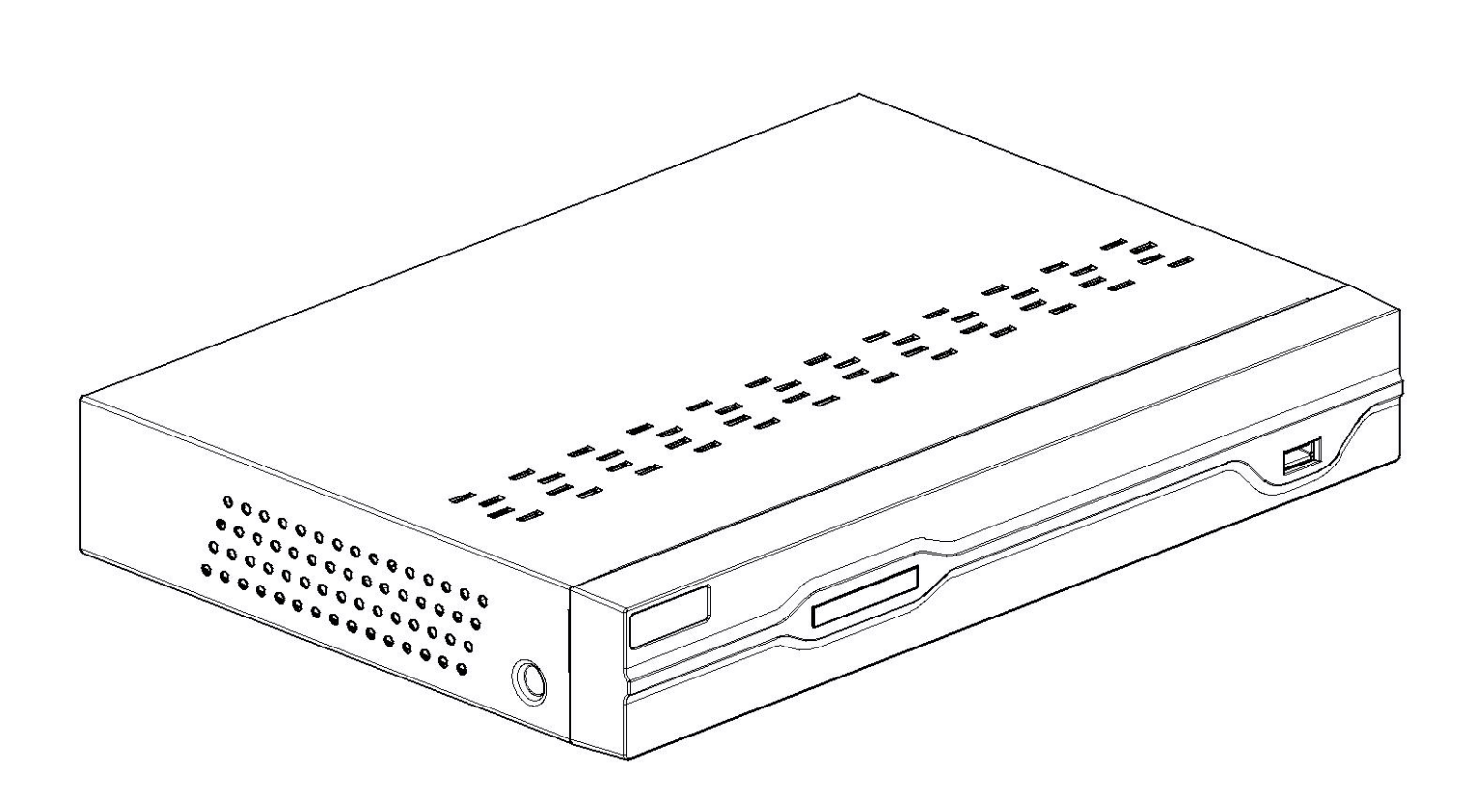

# bticino

| 1 | Dett  | aglio confezione                                                        | 4  |
|---|-------|-------------------------------------------------------------------------|----|
| 2 | Pan   | oramica                                                                 | 4  |
|   | 2.1   | DVR                                                                     | 4  |
|   | 2.1.1 | Pannello anteriore                                                      | 4  |
|   | 2.1.2 | Pannello posteriore                                                     | 5  |
|   | 2.2   | Telecomando                                                             | 6  |
| 3 | Inst  | allazione e collegamenti                                                | 7  |
| 4 | Оре   | erazioni dell'interfaccia grafica utente                                | 8  |
|   | 4.1   | Avvio DVR                                                               | 8  |
|   | 4.1.1 | Inizializzazione del sistema                                            | 8  |
|   | 4.1.2 | Interfaccia Dal vivo                                                    | 8  |
|   | 4.1.3 | Menu Pop-up                                                             | 8  |
|   | 4.2   | Menu principale                                                         | 9  |
|   | 4.3   | Preferenze di registrazione                                             | 9  |
|   | 4.4   | Programmazione                                                          | 9  |
|   | 4.5   | Ricerca registrazioni e riproduzione                                    | 10 |
|   | 4.6   | Gruppo Rete                                                             | 10 |
| 5 | Spie  | egazione delle operazioni e dei comandi del menu (impostazione del DVR) | 11 |
|   | 5.1   | Menu Pop-up                                                             | 11 |
|   | 5.2   | Guida al Menu principale                                                | 12 |
|   | 5.3   | Menu principale                                                         | 13 |
|   | 5.3.1 | Schermo                                                                 | 13 |
|   | 5.3.2 | Gruppo Registrazione                                                    | 14 |
|   | 5.3.3 | Ricerca                                                                 | 15 |
|   | 5.3.4 | Rete                                                                    | 20 |
|   | 5.3.5 | Allarme                                                                 | 25 |
|   | 5.3.6 | Dispositivo                                                             | 27 |
|   | 5.3.7 | Sistema                                                                 | 28 |
|   | 5.3.8 | Impostazioni avanzate                                                   | 31 |
|   | 5.4   | Controllo PTZ                                                           | 33 |
|   | 5.5   | Modalità PIP                                                            | 33 |
|   | 5.6   | Ricerca registrazione                                                   | 33 |
|   | 5.7   | Mute                                                                    | 34 |
|   | 5.8   | Registrazione manuale                                                   | 34 |
|   | 5.9   | Arresto registrazione                                                   | 34 |
|   | 5.10  | Avvio sequenza                                                          | 34 |
|   | 5.11  | Avvio crociera                                                          | 34 |
| 6 | Pro   | gramma di gestione delle applicazioni Web                               | 35 |
|   | 6.1   | Installazione e download Plug&Play                                      | 35 |

| 6.2   | Accesso al programma di gestione delle applicazioni Web | 36 |
|-------|---------------------------------------------------------|----|
| 6.3   | Interfaccia Dal vivo                                    | 36 |
| 6.3.1 | Barra Menu                                              | 36 |
| 6.3.2 | Riproduzione                                            | 39 |
| 6.3.3 | Configurazione                                          | 41 |
| 6.3.4 | Impostazioni locali                                     | 51 |
| 6.3.5 | Uscita                                                  | 51 |

# bticino

# 1 Dettaglio confezione

| Descrizione elemento           | Qtà |
|--------------------------------|-----|
| DVR                            | 1   |
| Alimentazione                  | 1   |
| CD                             | 1   |
| Guida rapida all'installazione | 1   |
| Telecomando                    | 1   |
| Mouse USB                      | 1   |
| Batteria                       | 2   |

# 2 Panoramica

### 2.1 DVR

### 2.1.1 Pannello anteriore

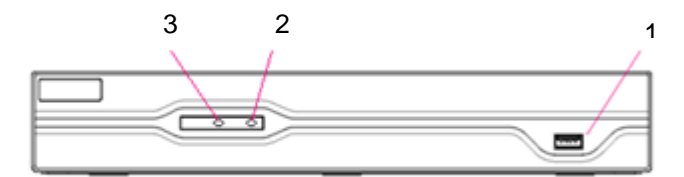

| Elemento | Porta fisica                | Metodo di collegamento                                                                           |
|----------|-----------------------------|--------------------------------------------------------------------------------------------------|
| 1        | Porta USB                   | Serve per collegare il dispositivo USB (chiavetta USB, hard disk, eccetera)                      |
| 2        | Indicatore di alimentazione | Se la spia "verde" è accesa, significa che il sistema è alimentato normalmente                   |
| 3        | Indicatore HDD              | Quando la spia "rossa" lampeggia, significa che l'hard disk viene letto per essere sovrascritto. |

### 2.1.2 Pannello posteriore

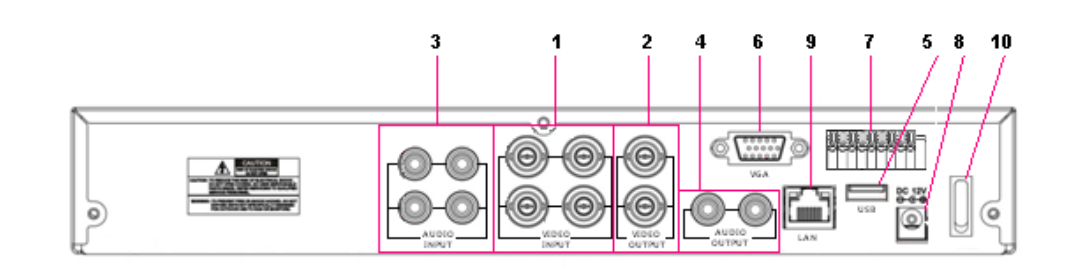

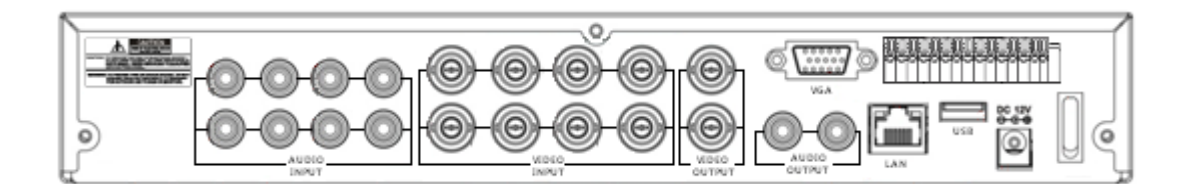

| Elemento | Porta fisica                  | Metodo di collegamento                                                                                   |
|----------|-------------------------------|----------------------------------------------------------------------------------------------------|
| 1        | Ingresso video                | Serve per collegare il dispositivo di ingresso video da 1 a 4 canali o da 1 a 8 canali (interfaccia BNC) |
| 2        | Uscita video                  | Serve per collegare l'uscita del monitor (interfaccia BNC)                                               |
| 3        | Ingresso audio                | Ingresso a 4 o 8 canali (interfaccia RCA)                                                                |
| 4        | Uscita audio                  | 2 canali (interfaccia RCA)                                                                               |
| 5        | Porta USB                     | Serve per collegare il dispositivo USB (chiavetta USB, hard disk, eccetera)                              |
| 6        | Porta VGA                     | Serve per collegare il monitor VGA.                                                                      |
| 7        | RS-<br>485/Sensore/Allarme    | RS-485/Sensore/Interfaccia allarme                                                                       |
| 8        | Porta alimentazione           | Serve per collegare l'alimentazione - 12 V DC 3 A                                                        |
| 9        | Porta Ethernet                | Serve per collegare le reti LAN, Ethernet (interfaccia RJ45)                                             |
| 10       | Interruttore di alimentazione | Serve per accendere e spegnere l'alimentazione                                                           |

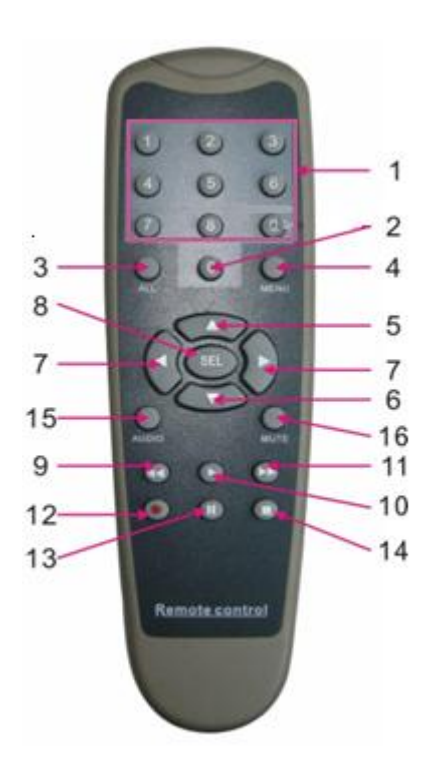

| Elemento | Nome tasto                                                                            | Funzione tasto                                                                                           |  |  |  |
|----------|---------------------------------------------------------------------------------------|----------------------------------------------------------------------------------------------------|--|--|--|
| 1        | 1-9                                                                                   | Seleziona canali da 1 a 9; tasto<br>numerico                                                             |  |  |  |
| 2        | 0                                                                                     | Tasto numerico; facendo clic sul<br>tasto "0" si passa alla funzione<br>GUI (interfaccia grafica utente) |  |  |  |
| 3        | ALL                                                                                   | Modalità di visualizzazione<br>multipla                                                                  |  |  |  |
| 4        | Menu                                                                                  | Accesso/uscita menu principale                                                                           |  |  |  |
| 5        | <b>A</b>                                                                              | Tasto freccia su, regolazione<br>volume                                                                  |  |  |  |
| 6        | ▼                                                                                     | Tasto freccia giù, regolazione<br>volume                                                                 |  |  |  |
|          |                                                                                       | Tasto destra/sinistra                                                                                    |  |  |  |
| 7        | ►</td <td>Aumento/riduzione del valore del<br/>paramero della barra di controllo</td> | Aumento/riduzione del valore del<br>paramero della barra di controllo                                    |  |  |  |
|          |                                                                                       | Tasto di selezione/modifica;                                                                             |  |  |  |
| 8        | SEL                                                                                   | conferma l'operazione selezionata.                                                                       |  |  |  |
| 9        | 44                                                                                    | Tasto di riavvolgimento                                                                                  |  |  |  |
| 10       | ►                                                                                     | Accesso al menu di ricerca<br>registrazione; tasto di<br>riproduzione                                    |  |  |  |
| 11       | ••                                                                                    | Tasto di avanzamento                                                                                     |  |  |  |
| 12       | ٠                                                                                     | Tasto di registrazione                                                                                   |  |  |  |
| 13       | 11                                                                                    | Tasto di pausa/sequenza                                                                                  |  |  |  |
| 14       | •                                                                                     | Arresto della registrazione<br>manuale; arresto della<br>riproduzione                                    |  |  |  |
| 15       | Audio                                                                                 | Test                                                                                                    |  |  |  |
| 16       | Mute                                                                                  | Attivazione/disattivazione sonoro                                                                        |  |  |  |

# 3 Installazione e collegamenti

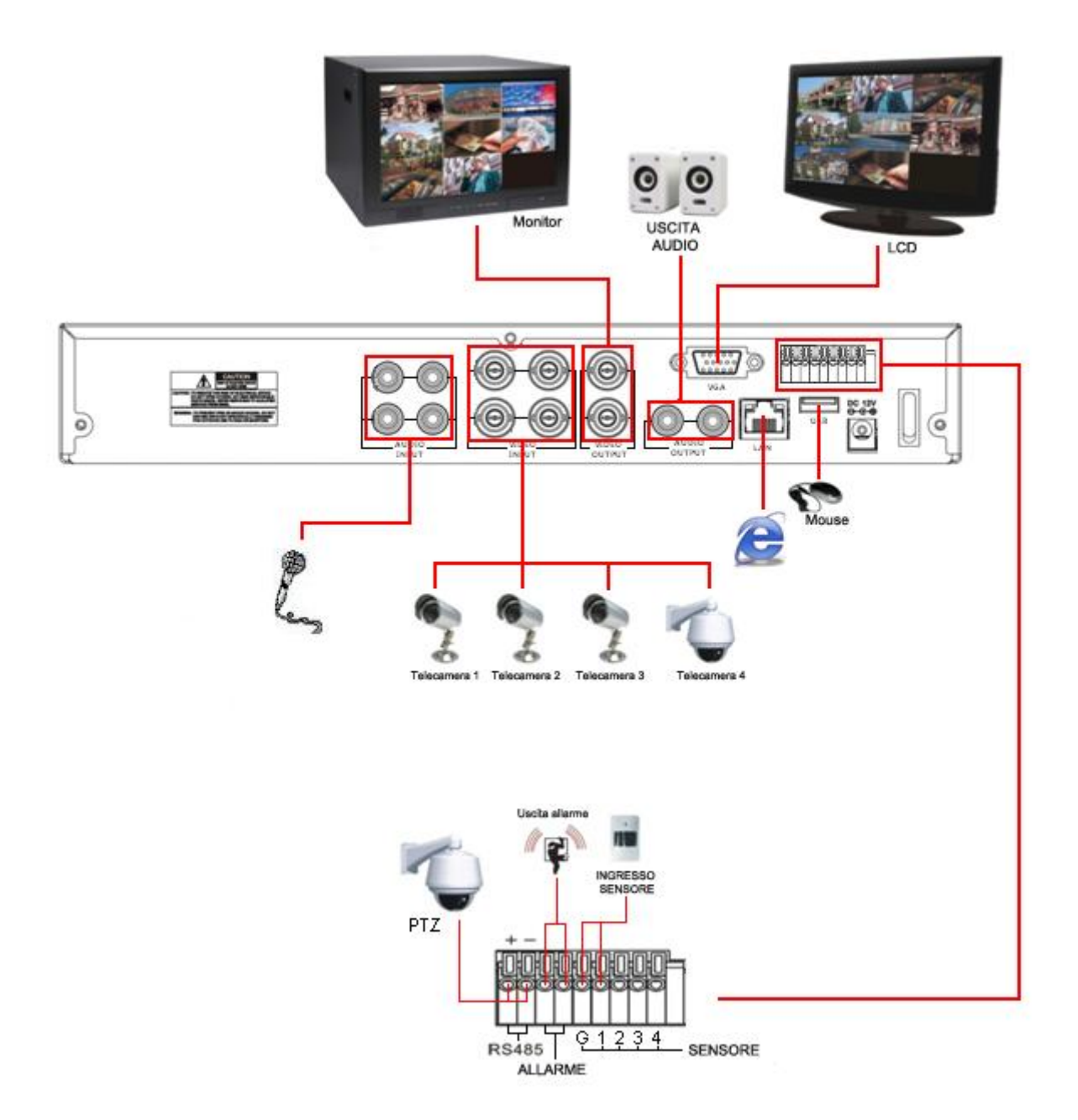

# bticino

# 4 Operazioni dell'interfaccia grafica utente

### 4.1 Avvio DVR

### 4.1.1 Inizializzazione del sistema

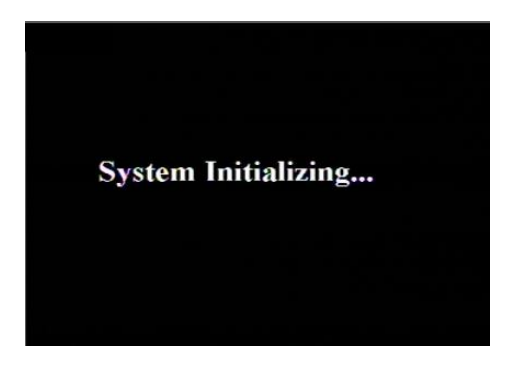

Dopo aver collegato il cavo di alimentazione del DVR alla presa a muro e aver premuto il pulsante di alimentazione sul pannello anteriore, si accede alla schermata di inizializzazione del sistema.

### 4.1.2 Interfaccia Dal vivo

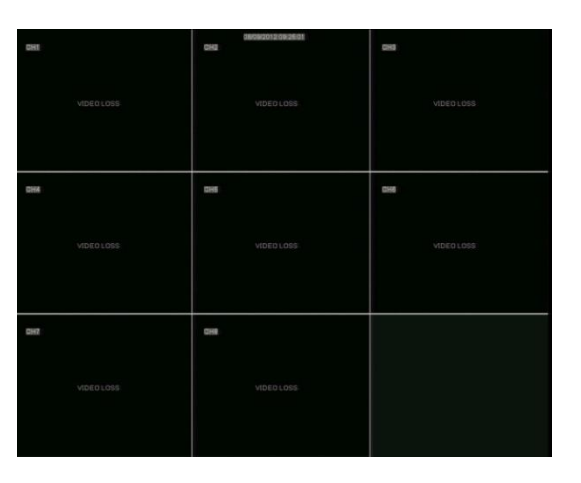

Al termine dell'inizializzazione, il sistema passa alla schermata <Dal vivo>. In modalità Dal vivo, se si fa doppio clic sull'immagine dal vivo di un canale qualsiasi, l'immagine verrà ingrandita a schermo intero; facendo nuovamente doppio clic, l'immagine tornerà alla modalità ridotta di suddivisione a 4 o 8 finestre.

Nota: se non si dispone di un puntatore del mouse sulla schermata, premere il tasto [0] del telecomando per commutare il sistema su un altro dispositivo di uscita.

Compaiono la data e l'ora del sistema, e il nome del canale. Se si desidera modificare la data e l'ora del sistema o la lingua, consultare le impostazioni generali

(MAIN MENU -> SYSTEM -> GENERAL) (MENU PRINCIPALE -> SISTEMA -> GENERALE).

#### Schermata delle informazioni

| 1 | М | Rilevamento movimento   | 3 | R | Stato della registrazione |
|---|---|-------------------------|---|---|---------------------------|
| 2 | Ι | Allarme attivato da I/O | 4 | Η | HDD mancante o pieno      |

#### 4.1.3 Menu Pop-up

Facendo clic sul tasto destro del mouse sull'interfaccia principale, si accede al menu pop-up.

Qui è possibile eseguire la configurazione dei parametri e intervenire su:

- Menu principale,
- Immagini multiple,
- PTZ,
- PIP,
- Ricerca
- registrazione,
- Mute,
- Registrazione manuale,
- Inizio cambio,
- Avvio crociera.

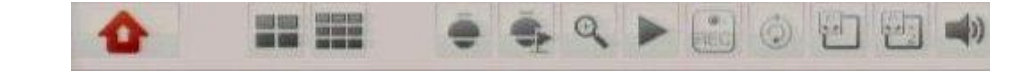

#### 4.2 Menu principale

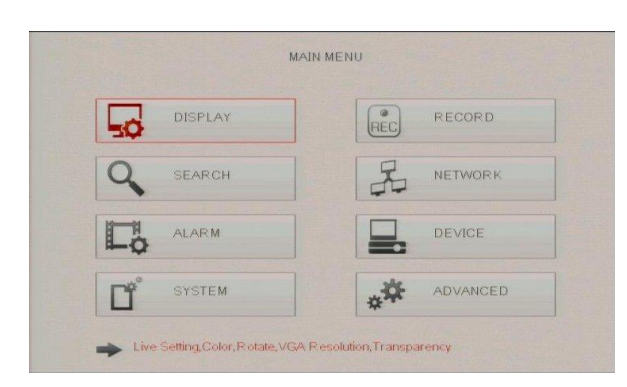

Fare clic con il tasto destro del mouse o selezionare "Menu principale"; compaiono otto icone: "SCHERMO", "REGISTRAZIONE", "RICERCA", "RETE", "ALLARME" "DISPOSITIVO", "SISTEMA" e "IMPOSTAZIONI AVANZATE". Spostare il cursore per evidenziare l'icona, quindi fare clic con il tasto destro del mouse per aprire il sotto-menu. Facendo clic con il tasto destro del mouse si torna alla finestra o al menu precedente.

#### Preferenze di registrazione 4.3

#### RECORD Display Rec Para Schedule MainStream ≻ W Record Enable W 9 Search Pack Duration 60Min W PreRecord Enable V A Network Alarm -CH1 All V Copy **P**<sup>°</sup> Advanced Default Apply Exit

- Channel (Canale): consente di configurare il canale desiderato.
- Record (Registrazione): consente di configurare lo stato di registrazione (Abilita/Disabilita) di ogni canale
- Pack Duration (Durata pacchetto): indica la durata massima di registrazione continua (15, 30, 45 e 60 min).
- $\mathbf{b}$ Pre-record (Preregistrazione): il rilevamento movimento e la registrazione attivata da I/O supportano la funzione di preregistrazione

Nota: fare clic su Apply (Applica) per salvare le impostazioni

#### 4.4 Programmazione

Fare clic su [Main Menu $\rightarrow$ Record $\rightarrow$ Schedule] (Menu principale $\rightarrow$ Registrazione $\rightarrow$ Programmazione) per accedere all'interfaccia.

≻

|            |              | RED           | CRD         |                           |           |
|------------|--------------|---------------|-------------|---------------------------|-----------|
| Display    | Fiec Para So | recule ManS   | tream       |                           |           |
| Record     |              | Channel       | V           |                           |           |
| Les cours  |              | ¥∂6÷ele       | Sin 🔻       |                           |           |
| Q Search   | 0            | с ос          | 12          | 18<br><b>Nais a sis</b> i | 23        |
| Ha Network |              |               |             |                           |           |
| Co Aarm    |              | Normal        | Mction      | Aarm                      | No Record |
| Device     | Co           | py <u>Sun</u> | <b>a</b> 10 |                           | Сору      |
| System     |              | py CH1        | 🛛 То        | AI 🔽                      | Сору      |
| Advanced   |              | Default       | Apply       | Ed                        |           |

L'opzione [Channel] (Canale) consente di selezionare il canale desiderato.

Per configurare programmazioni settimanali, selezionare la casella dello stato di registrazione desiderata (Alarm, General, o No Record - Allarme, Generale o Nessuna registrazione) e fare clic su ogni casella nella linea temporale programmata cui si vuole applicare questo metodo. Si possono usare i menu a discesa [Copy - To] (Copia - in) e il pulsante Copy (Copia) per copiare le impostazioni da un giorno a un altro o a tutti i giorni.

Dopo aver completato la programmazione, è possibile attivarla facendo clic sul pulsante [Apply] (Applica).

Si può anche fare clic sul pulsante Impostazioni predefinite per usare le impostazioni predefinite del sistema

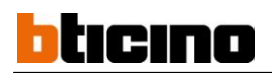

### 4.5 Ricerca registrazioni e riproduzione

Fare clic su [Main Menu $\rightarrow$ Search $\rightarrow$ Record Search] (Menu principale $\rightarrow$ Ricerca $\rightarrow$ Ricerca registrazione) per accedere all'interfaccia.

| and the second second |                                                                                                    |      | SEAF  | CH      |        |        |      |      |    |
|-----------------------|----------------------------------------------------------------------------------------------------|------|-------|---------|--------|--------|------|------|----|
| Display               | Record Search Event Search Backup Log                                                                                                    |      |       |         |        |        |      |      |    |
| (*) Record            | СН 🛛                                                                                                    | dl 🖤 | ] Sea | rch Da  | ate OS | /09/20 | 12   | Sear | ch |
| Q Search              |                                                                                                    |      | Rep   | lay Tir | ne     | 09;34  |      | Pla  | y  |
| A Network             | Record State           AUG.         01/02/03/04/05/06/07/08/08/10/11/12/13/14/15/16           AUG.         17/18/19/20/21/22/23/24/25/26/27/28/29/00/31 |      |       |         |        |        |      |      |    |
| Alarm                 |                                                                                                    |      |       |         |        |        |      |      |    |
| <b>L</b> O            |                                                                                                    | 00   | 01    | 02      | 03     | 04     | 05   | 06   | 07 |
| Device                | 9th                                                                                                    | 08   | 09    | 10      | 11     | 12     | 13   | 14   | 15 |
| Tr System             |                                                                                                    | 16   | 17    | 18      | 19     | 20     | 21   | 22   | 23 |
| Advanced              |                                                                                                    |      |       |         |        |        |      |      |    |
| Ø                     |                                                                                                    |      | Ev    | ent Se  | arch   | 1      | =×it |      |    |

- Channel (Canale): consente di selezionare uno o più canali che si desidera cercare.
- Date Search (Cerca data): nella schermata di Ricerca video, l'utente può cercare tutte le registrazioni in una data specifica. Per eseguire una ricerca video, evidenziare e selezionare un campo numerico della data, quindi fare clic su un'ora specifica della data specifica e il sistema avvia la riproduzione dalla prima registrazione del gruppo della data.
- Time Search (Cerca ora): nella schermata <Ricerca> l'utente può cercare una registrazione in una data e in un'ora specifiche e visualizzarla nella modalità Riproduzione. Ciò risulta utile nella ricerca di una registrazione specifica di un evento di cui sono note la data e l'ora.
- Event Search (Cerca evento): premere il pulsante [Event Search] (Cerca evento) per accedere a [Event Search] (Cerca evento), le registrazioni video per il gruppo di tempo compaiono sullo schermo.

Selezionare il canale che si desidera riprodurre; fare clic sul pulsante [Play] (Riproduci) per accedere alla modalità di riproduzione.

|     |          |          |       | Co tur II |          |        |    |     |    |
|-----|----------|----------|-------|-----------|----------|--------|----|-----|----|
| 50  | Display  | Record S | earch | ent Sear  | th Backu | p[Log] |    |     |    |
| PEC | Record   | 01       | 02    | 03        | 04       | 05     | 06 | 07  | 08 |
| 9   | Search   |          |       |           |          |        |    |     |    |
| R   | Network  |          |       |           |          |        |    |     |    |
| C.  | Alarm    |          |       |           |          |        |    |     |    |
|     | Device   |          |       |           |          |        |    |     |    |
| ď   | System   |          |       |           |          |        |    |     |    |
| *   | Advanced |          | All   | CI        | ear      |        | E  | ×it |    |

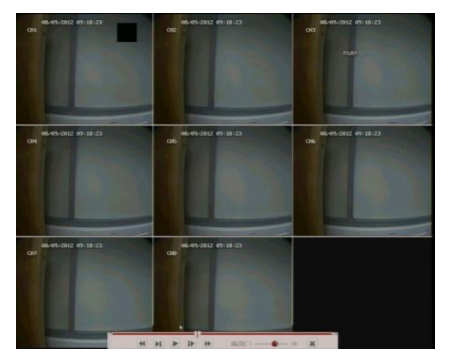

- Playback Mode (Modalità Riproduzione): utilizzare la barra di controllo Riproduzione per azionare i comandi di Avanzamento veloce (X2, X4 e X8), Riproduzione lenta (velocità a 1/2, 1/4 e 1/8), Riproduzione, Pausa/Fotogramma, Riavvolgimento (X2, X4 e X8) Al termine della riproduzione, il DVR torna al menu precedente.
- Play control Bar (Barra di controllo Riproduzione): la barra di controllo Riproduzione visualizza l'elaborazione della riproduzione in corso. Se l'utente fa clic su un punto della barra di controllo in cui non esiste un file di registrazione, il sistema torna automaticamente al menu precedente.

### 4.6 Gruppo Rete

Fare clic su [Main menu  $\rightarrow$  Network] (Menu principale  $\rightarrow$  Rete $\rightarrow$  Rete) per accedere all'interfaccia sotto riportata.

| - Display | Network SubStream DDN | S Email Mobile  |
|-----------|-----------------------|-----------------|
| 20        | Туре                  |                 |
| Record    | Client Port           | DHCP            |
| C Search  | HTTP Port             | Static          |
| R Network | IP Address            | 192.168.001.100 |
|           | Subnet Mask           | 255.255.255.000 |
| Alarm     | Gateway               | 192.168.001.001 |
| Device    | DNS 1                 | 192,168.001.001 |
| System    | DNS 2                 | 000.000.000.000 |
|           | UPNP                  | Disable 🔻       |
| Advanced  | Default               | Apply Exit      |

Dopo aver selezionato la modalità Rete, ad esempio DHCP, PPPoE o allocazione statica, e aver impostato le porte Web, è possibile consultare il DVR a distanza tramite una rete o Internet.

UPnP (Universal Plug and Play) function (Funzione UPnP (Plug&Play universale)): se il router supporta la funzione UPnP e si imposta <UPnP> su "On", il sistema inoltra automaticamente la porta al router

DNS: generalmente il server DNS è fornito dall'ISP locale. Inserire qui l'indirizzo IP del DNS.

|                                | NET                  | WORK            |
|--------------------------------|----------------------|-----------------|
| Display                        | Network SubStream DD | NS Email Mobile |
| Record                         | Туре                 | DHCP V          |
| eeg                            | Client Port          | 09000           |
| Q Search                       | HTTP Port            | 00080           |
| R Network                      | }                    |                 |
| Co Alarm                       |                      |                 |
| Device                         |                      |                 |
| <b>□</b> ¶ <sup>°</sup> System |                      |                 |
|                                | UPNP                 | Disable         |
| Advanced                       | Defau                | lt Apply Exit   |

Quando si seleziona DHCP da Tipo, un router esegue automaticamente l'allocazione dell'indirizzo IP del DVR. Ad ogni riavvio, l'indirizzo IP acquisito dal DVR può essere diverso. Quindi, l'inoltro della porta risulta necessario per accedere a un DVR remoto.

- 1. Selezionare DHCP e fare clic sul pulsante [Apply] (Applica);
- 2. uscire e riavviare il DVR;
- 3. inserire la porta dati e la porta Web;
- 4. impostare l'indirizzo IP acquisito dal DVR e la porta Web per un router;

- 5. accedere a un DVR remoto
  - http:// IP rete pubblica: porta Web (ad esempio: 8080)
  - http: //IP intranet: porta Web (ad esempio: 8080 solo per Intranet)
- 6. Inserire l'indirizzo IP del server del nome di dominio

# 5 Spiegazione delle operazioni e dei comandi del menu (impostazione del DVR)

### 5.1 Menu Pop-up

| DHI | SHARAGARAGARAGARA                 | UND COLOSS |
|-----|-----------------------------------|------------|
| CH4 | CHS                               | СНИ        |
|     |                                   | VIDEO LOSS |
| CH7 | CHR                               |            |
|     | VIDEO LOSS<br>패 亚 송 옥 옥 ▶ 습 중 인 8 | _ =#0      |

Al termine dell'inizializzazione del sistema, facendo clic sul tasto destro del mouse sulla modalità dell'interfaccia principale, si accede al menu pop-up. Qui è possibile eseguire la configurazione dei parametri e intervenire su Menu principale, Immagini multiple, PTZ, PIP, Ricerca registrazione, Mute, Registrazione manuale, Avvio cambio, Avvio crociera, Commutazione Vo, eccetera.

Premendo il tasto [0] del telecomando o tenendo premuto il tasto [Esc] sul pannello anteriore, il sistema passa a un altro dispositivo di uscita.

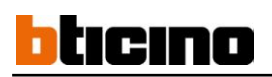

### 5.2 Guida al Menu principale

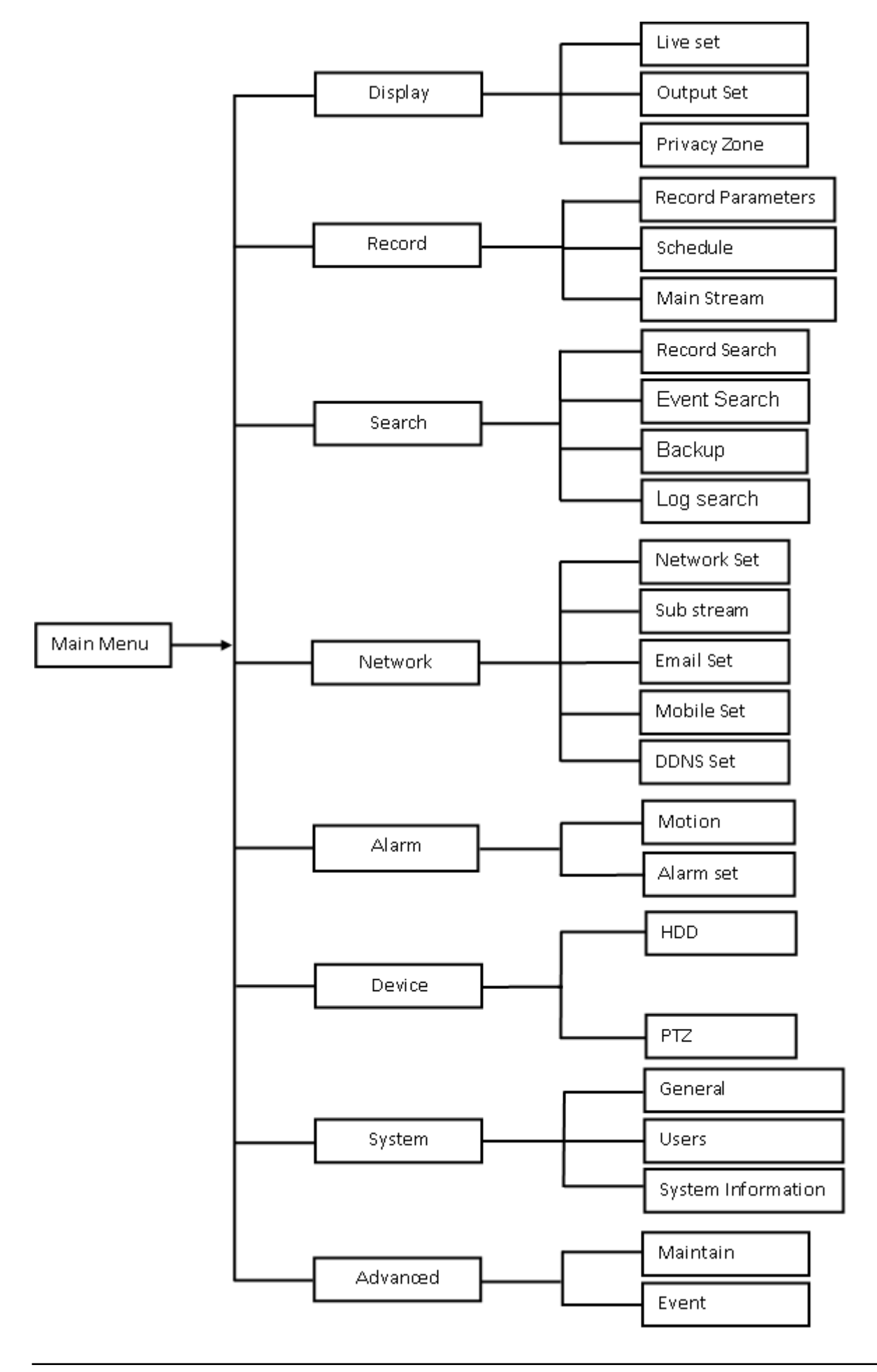

### 5.3 Menu principale

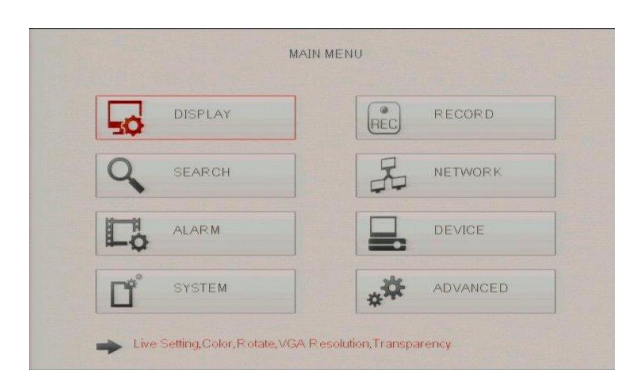

# Manuale utente

#### 5.3.1 Schermo

#### 5.3.1.1 Modalità Dal vivo

Passare all'opzione Main menu→Display→Live> (<Menu principale→Schermo→Dal vivo) e accedere all'interfaccia delle impostazioni <Display> (<Schermo>).

| Display    | e Output Privacy Zone |             |
|------------|-----------------------|-------------|
| Record     | Channel               | CH1 V       |
| eec        | Name                  | CH1         |
| C Search   | Position              | U-L V       |
| T. Network | Color                 | Setup       |
| 1          | Covert                | Disable 🔻   |
| Lö Alarm   | Show Time             | Enable 🔻    |
| Device     | Record Time           | Enable 🔻    |
| 💣 System   | Copy CHI              | To All Copy |
| Advanced   | Default               | Apply Exit  |

| ⊳ C | hannel | (Canale) | : consente | di | configurare | il | canale | desidera | tc |
|-----|--------|----------|------------|----|-------------|----|--------|----------|----|
|-----|--------|----------|------------|----|-------------|----|--------|----------|----|

- Name (Nome): consente di configurare il nome del canale; il sistema supporta fino a otto caratteri oppure quattro caratteri cinesi.
- Position (Posizione): consente di configurare la posizione di visualizzazione di ogni canale.
- Color (Colore): fare clic sull'opzione [Setup] (Configurazione) per accedere all'interfaccia [Color setup] (Configurazione colore).
- Covert (Schermo di sorveglianza): consente di abilitare lo schermo di sorveglianza [Live] (Dal vivo)
- Show time (Visualizza ora): consente di abilitare la visualizzazione dell'ora del sistema sulla schermata <Live> (Dal vivo).
- Show time (Registra ora): quando è impostato su "Enable" (Abilita), è possibile registrare l'ora del sistema nella cronologia delle registrazioni.
- Copy (Copia): consente di copiare tutti i dati di un canale su un altro

| HUE .      | <br>31 |
|------------|--------|
| BRIGHT     | <br>28 |
| CONTRAST   | <br>24 |
| SATURATION | <br>31 |

Nel menu Colore è possibile regolare la luminosità, la saturazione, il contrasto e i parametri di tonalità dell'immagine di ogni canale.

#### Spiegazione:

- 1. le modifiche saranno disponibili dopo aver fatto clic sul pulsante [APPLY] (APPLICA) nella parte inferiore delle finestre del sottomenu e potranno essere salvate premendo il pulsante [OK].
- 2、 Se si desidera annullare la modifica, fare clic sul pulsante [Exit] (Esci) per uscire dal menu.
- Quando si preme il pulsante [DEFAULT] (Impostazioni predefinite) tutti i valori predefiniti del sistema saranno riportati al valore predefinito.
- 4、 Il valore predefinito del sistema indica il valore stabilito in fabbrica.

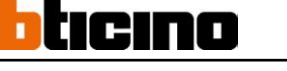

### 5.3.1.2 Modalità Uscita

Passare all'opzione [Main menu $\rightarrow$ Display $\rightarrow$ Output] (Menu principale $\rightarrow$ Schermo $\rightarrow$ Uscita) per accedere all'interfaccia delle impostazioni di uscita.

|           | DIS                      | PLAY      |                 |  |
|-----------|--------------------------|-----------|-----------------|--|
| Display   | Live Output Privacy Zone | •         |                 |  |
| Record    | Rotate Time              | 005       |                 |  |
| Q Search  |                          |           |                 |  |
| A Network | VGA Resolution           | [1280×    | 1024            |  |
| La Alarm  | Init DEV                 | AUTC      |                 |  |
| Device    | Transparency             |           | 0               |  |
| System    |                          | Volum     | ie Nationalista |  |
| Advanced  | Defa                     | ult Apply | Exit            |  |

- Rotate time (Durata di rotazione): consente di impostare la durata della sequenza; la durata minima è di 3 secondi. Consultare la sezione 5.11 per avviare la sequenza.
- VGA Resolution (Risoluzione VGA): consente di selezionare l'uscita VGA, ossia 800x600, 1024x768, 1280x1024, 1440x900.
- Int DEV (Iniz. DISP): la finestra di visualizzazione include una visualizzazione singola.
- Transparency (Trasparenza): consente di regolare la trasparenza dei menu, che è compresa da 1 a 128.
- **Volume:** consente di regolare il volume del DVR.

#### 5.3.1.3 Zona di privacy

Questa funzione consente di configurare la zona di privacy. Per ogni canale possono essere impostate fino a quattro zone di privacy: per impostarle seguire le fasi riportate di seguito.

- 1. Selezionare il numero della zona (da Area 1 ad Area 4);
- 2. premere [Setup] (Configurazione) e regolare la posizione dell'area di mascheratura;
- 3. al termine della regolazione della posizione, fare clic con il tasto destro del mouse per tornare all'interfaccia [Privacy zone] (Zona di privacy);
- 4. fare clic su [Apply] (Applica) per salvare le impostazioni precedenti.

|            | DISI                    | PLAY         |
|------------|-------------------------|--------------|
|            | ive Output Privacy Zone |              |
| Record     | Channel                 |              |
| (Pac)      | Privacy Zone            | ON V         |
| Q Search   | Area Setup              | Areal 🔄      |
| E. Network |                         | Area2        |
|            |                         | Area3        |
| Lo Alarm   |                         | Area4        |
| Device     | Mask Area               | Setup        |
| System     | Copy CH1                | To All Copy  |
| Advanced   | Defau                   | t Apply Exit |

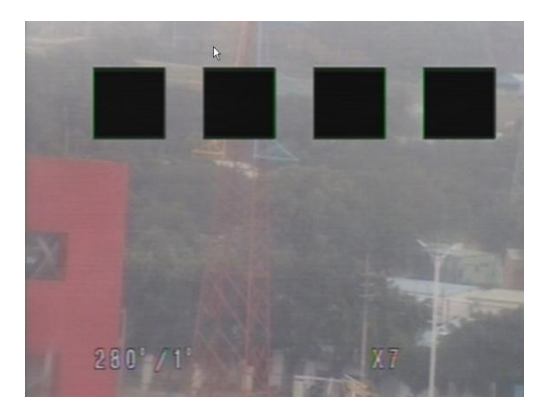

#### 5.3.2 Gruppo Registrazione

#### 5.3.2.1 Parametri di registrazione

Passare a [Main menu $\rightarrow$ Record $\rightarrow$ Record Para] (Menu principale $\rightarrow$ Registrazione $\rightarrow$ Param. registrazione) per accedere all'interfaccia.

| Display   | Rec Par | aSchedu | ile MainStr | eam    |           |          |      |  |
|-----------|---------|---------|-------------|--------|-----------|----------|------|--|
| Record    | i [     | Channe  | 1           | СН1    | V         |          |      |  |
| EEC       |         | Record  |             | Enable | ¥         |          |      |  |
| 🔍 Search  |         | Pack D  | uration     | 60Min  | ¥         |          |      |  |
| A Network |         | PreRec  | ord         | Enable | V         |          |      |  |
| Cå Alarm  |         |         |             |        |           |          |      |  |
| Device    |         |         | (au) - 1    | -      | 1         |          |      |  |
| G System  |         | Сору    | CHI V       | 10     | <u>Au</u> | <b>V</b> | Сору |  |
| Advanced  |         |         | Everteende  | Ample  |           | Evit     |      |  |

- Channel (Canale): consente di configurare il canale desiderato.
- Record (Registrazione): consente di configurare lo stato di registrazione (Abilita/Disabilita) di ogni canale
- Pack Duration (Durata pacchetto): indica la durata massima di registrazione continua (15, 30, 45 e 60 min).
- Pre-record (Preregistrazione): il rilevamento movimento e la registrazione attivata da I/O supportano la funzione di preregistrazione

### 5.3.2.2 Programmazione

Fare clic su [Main Menu  $\rightarrow$  Record  $\rightarrow$  Schedule] (Menu principale  $\rightarrow$  Registrazione  $\rightarrow$  Programmazione) per accedere all'interfaccia.

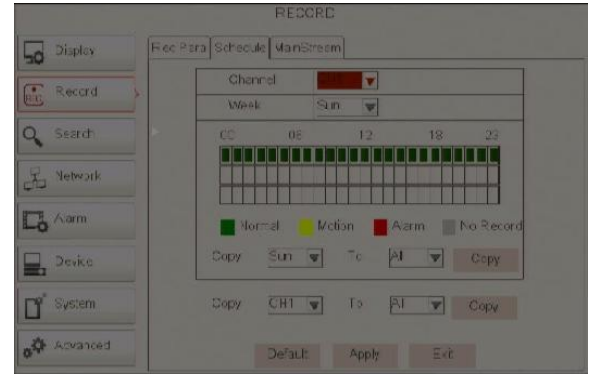

L'opzione [Channel] (Canale) consente di selezionare il canale desiderato.

Per configurare programmazioni settimanali, selezionare la casella dello stato di registrazione desiderata (Allarme, Generale o Nessuna registrazione) e fare clic su ogni casella nella linea temporale programmata cui si vuole applicare questo metodo. Si possono usare i menu a discesa [Copy – To] (Copia - in) e il pulsante Copy (Copia) per copiare le impostazioni da un giorno a un altro o a tutti i giorni.

Dopo aver completato la programmazione, è possibile attivarla facendo clic sul pulsante [Apply] (Applica).

Si può anche fare clic sul pulsante Impostazioni predefinite per usare le impostazioni predefinite del sistema.

**Spiegazione:** Nei menu <Registrazione> e <Ricerca>, i colori originali indicano assenza di registrazioni, "rosso" indica la registrazione di un allarme, "giallo" una registrazione di movimento e "verde" una registrazione normale.

#### ECORD Rec Para Schedule MainStream Display Record 160 💌 V V 160 💌 V W a 160 🔽 W V 160 🔽 A Network V W V 06 Alarm V W V CH1 V -System Ľ Advanced Default Apply Exit

5.3.2.3 Flusso principale

Passare a [Main menu $\rightarrow$ Record $\rightarrow$ Main Stream] (Menu principale $\rightarrow$ Registrazione $\rightarrow$ Flusso principale) per accedere all'interfaccia.

- Resolution (Risoluzione): supporta D1, HD1 e CIF.
- Frame rate (Frequenza fotogrammi): PAL: 1-25 f/s ; NTSC: 1-30 f/s.
- Bit rate (Velocità di trasmissione): l'utente può scegliere il valore relativo mediante il menu a discesa.
- Audio: selezionando questa opzione, il sistema registra i flussi video e audio contemporaneamente

### 5.3.3 Ricerca

#### 5.3.3.1 Ricerca registrazione

Fare clic su [Main Menu $\rightarrow$ Search $\rightarrow$ Record Search] (Menu principale $\rightarrow$ Ricerca $\rightarrow$ Ricerca registrazione) per accedere all'interfaccia.

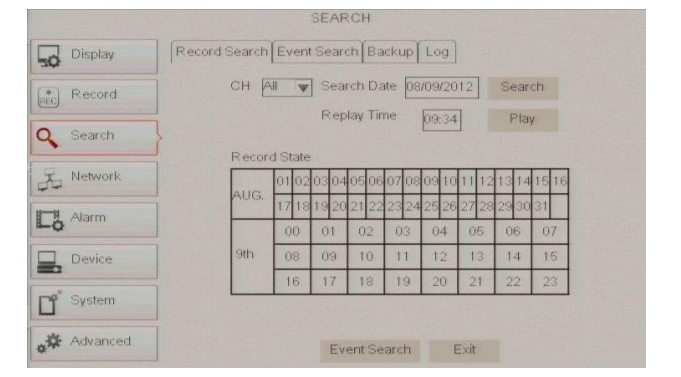

- Channel (Canale): consente di selezionare uno o più canali che si desidera cercare.
- Date Search (Cerca data): nella schermata di Ricerca video, l'utente può cercare tutte le registrazioni in una data specifica. Per eseguire una ricerca video, evidenziare e selezionare un campo numerico della data, quindi fare clic su un'ora specifica della data specifica e il sistema avvia la riproduzione dalla prima registrazione del gruppo della data.
- Time Search (Cerca ora): nella schermata <Ricerca> l'utente può cercare una registrazione in una data e in un'ora specifiche e visualizzarla nella modalità Riproduzione. Ciò risulta utile nella ricerca di una registrazione specifica di un evento di cui sono note la data e l'ora.
- Event Search (Cerca evento): premere il pulsante [Event Search] (Cerca Evento) per accedere a [Event Serach] (Cerca evento), le registrazioni video per il gruppo di tempo compaiono sullo schermo.

# bticino

#### 5.3.3.2 Seleziona canale

Selezionare il canale che si desidera riprodurre; fare clic sul pulsante [Play] (Riproduci) per accedere alla modalità di riproduzione.

|       |          |          |        | SEAF     | CH       |        |    |     |    |
|-------|----------|----------|--------|----------|----------|--------|----|-----|----|
| 50    | Display  | Record S | earchE | ent Sear | ch Backu | ip Log |    |     |    |
| (PEC) | Record   | 01       | 02     | 03       | 04       | 05     | 06 | 07  | 08 |
| 9     | Search   |          |        |          |          |        |    |     |    |
| R     | Network  |          |        |          |          |        |    |     |    |
|       | Alarm    |          |        |          |          |        |    |     |    |
|       | Device   |          |        |          |          |        |    |     |    |
| ď     | System   |          |        |          |          |        |    |     |    |
| *     | Advanced |          | All    | CI       | ear      |        | E  | ×it |    |

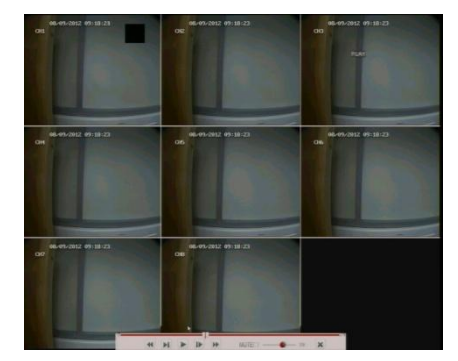

- Playback Mode (Modalità Riproduzione): utilizzare la barra di controllo Riproduzione per azionare i comandi di Avanzamento veloce (X2, X4 e X8), Riproduzione lenta (velocità a 1/2, 1/4 e 1/8), Riproduzione, Pausa/Fotogramma, Riavvolgimento (X2, X4 e X8) Al termine della riproduzione, il DVR torna al menu precedente.
- Play control Bar (Barra di controllo Riproduzione): la barra di controllo Riproduzione visualizza l'elaborazione della riproduzione in corso. Se l'utente fa clic su un punto della barra di controllo in cui non esiste un file di registrazione, il sistema torna automaticamente al menu precedente.

#### 5.3.3.3 Ricerca evento

Fare clic su [Main Menu $\rightarrow$ Search $\rightarrow$ Event Search] (Menu principale $\rightarrow$ Ricerca $\rightarrow$ Ricerca evento) per accedere all'interfaccia, quindi selezionare Data, Ora, CAN e Tipo.

Evidenziare e fare doppio clic sulla registrazione desiderata per riprodurla. Si possono anche filtrare le registrazioni desiderate per visualizzare la modalità di ricerca in base a data, ora, canale e registrazione.

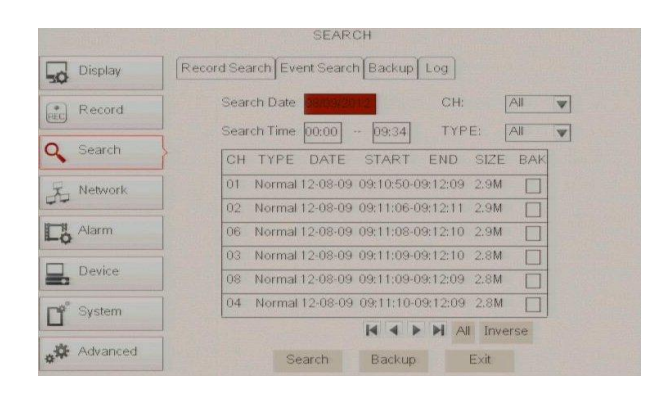

**(First Page) (Prima pagina):** porta alla prima pagina dell'elenco. Quando si stanno visualizzando altre pagine, fare clic su [First] (Prima) per tornare alla prima pagina.

(Previous page): Pagina precedente): porta alla pagina precedente. Fare clic sul pulsante [Pre] (Prec) per tornare alla pagina precedente, tranne alla prima.

(Next page) (Pagina successiva): porta alla pagina successiva. Fare clic sul pulsante [Next] (Succ) per tornare alla pagina successiva, tranne alla prima.

**(Last page) (Ultima pagina):** porta all'ultima pagina. Fare clic sul pulsante [Last] (Ultima) per andare all'ultima pagina.

ALL (Select All) (TUTTI (Seleziona tutti)): consente di selezionare tutti gli eventi della pagina in uso.

Inverse (Select Invert) (Inverso (Inverti selezione)): consente di selezionare tutti gli eventi della pagina in uso, tranne quelli già selezionati.

#### 5.3.3.4 Backup file

Consente di eseguire il backup dei file di registrazione in base a un evento o all'ora.

#### 5.3.3.4.1 Backup dei file in base a un evento

Collegare il dispositivo USB esterno. In modalità [File List] (Elenco file), se si desidera eseguire il backup delle registrazioni, selezionare le caselle BAK che corrispondono alle registrazioni e fare clic sul pulsante [Backup] per accedere alle finestre riportate di seguito.

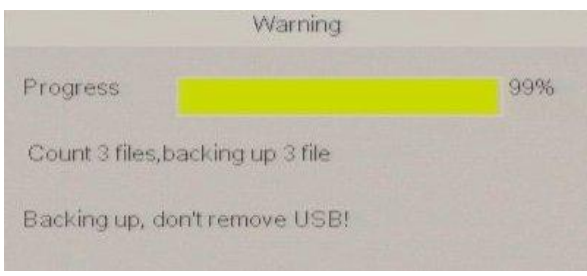

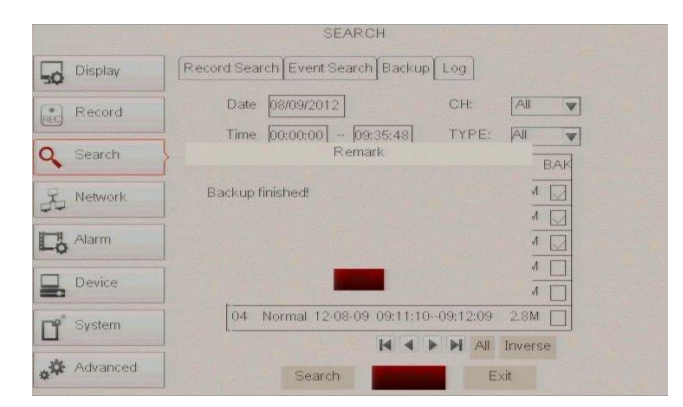

Al termine del backup, fare clic sul pulsante [OK] indicato come immagine 5-24.

Nota:

- il file viene salvato in formato \*.264.
- È possibile riprodurre i file delle registrazioni mediante il riproduttore video disponibile nel CD.
- Assicurarsi che dispositivo di backup sia collegato correttamente prima di eseguire il backup.

#### 5.3.3.4.2 Backup dei file in base all'ora

Consente di eseguire il backup dei file di registrazione in base all'ora. Seguire le fasi seguenti per eseguire il backup di questi file (per le operazioni dettagliate, consultare la sezione 5.3.4.4.1.):

- 1. inserire l'ora di inizio e di fine nella casella di modifica dell'ora.
- 2. fare clic sul pulsante [Search] (Cerca);
- 3. selezionare tutti i file di cui si desidera eseguire il backup;
- 4. fare clic sul pulsante [Backup] nella parte inferiore.

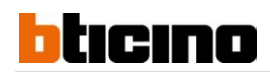

#### 5.3.3.4.3 Backup di Media Player

- 1 Copiare un file di backup nel PC.
- 2 Aprire il riproduttore e fare clic sull'icona "+" o sul pulsante per trovare/selezionare il file di backup, poi sul pulsante [Open] (Apri).
- 3 Evidenziare il file selezionato e fare clic sul pulsante [Play] (Riproduci).

| Player       | ■_□×      | Player                                                  |              |
|--------------|-----------|---------------------------------------------------------|--------------|
| ц w          | File list | 11 22 05 01 2011 11-24-09                               | 2 2          |
| Ċ            |           | Look IX<br>Doll10001                                    |              |
| Topen file - |           | My Documents<br>Hy Computer                             |              |
| Ready        | + - *     | My Nervork Fargane DVR16C_V130621V130627V130627V130627A | 2000 Distant |
| ▲ ₩ ▶ ₩      | o ⊫       |                                                         | 0 =          |

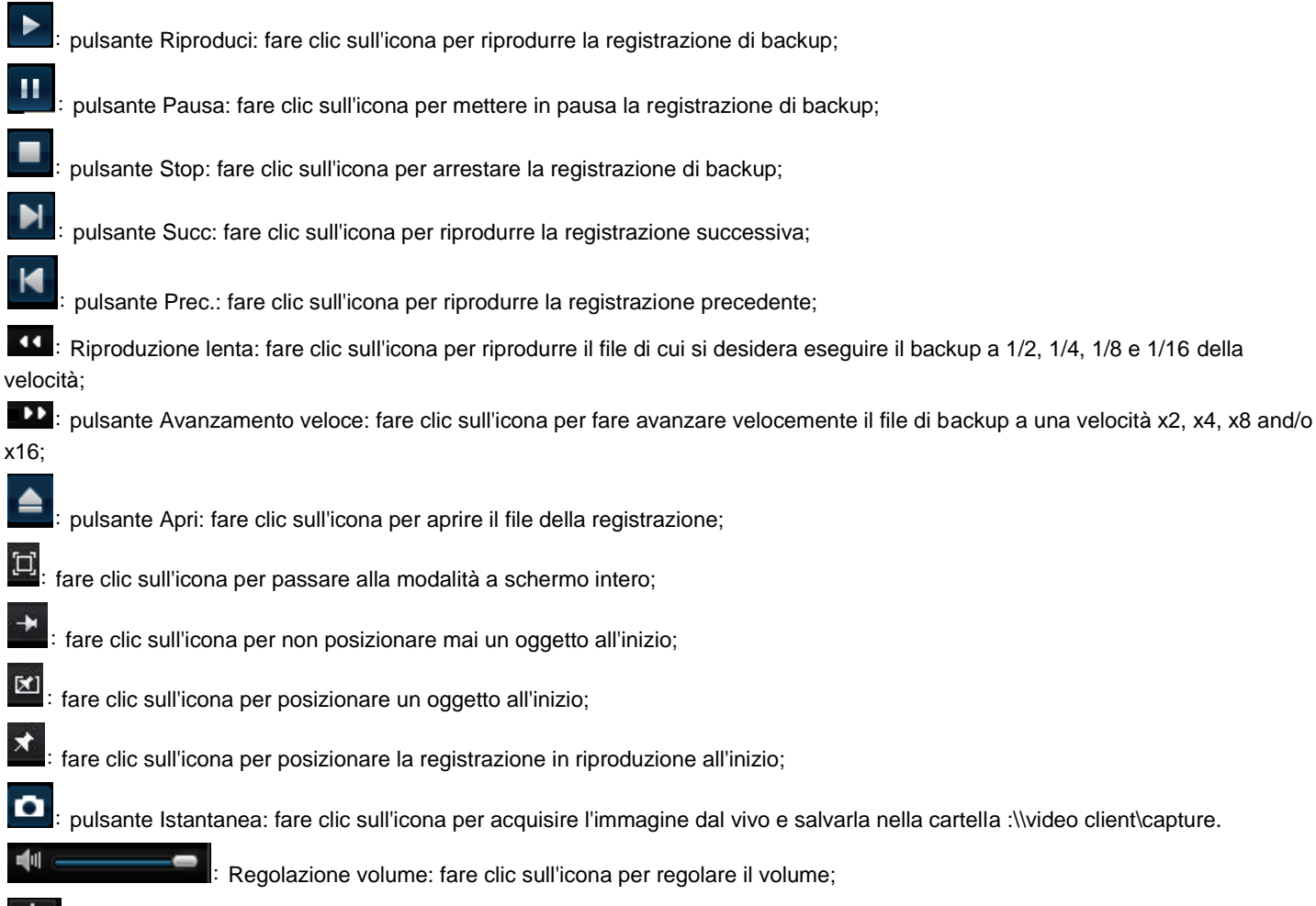

- consente di aggiungere una cartella o un file nel riproduttore;
- consente di cancellare un file dall'elenco;
- time: consente di cancellare tutti i file dall'elenco;
  - consente di ordinare l'elenco dei file;
  - Configurazione avanzata: fare clic sull'icona per impostare un percorso di acquisizione e la lingua.

#### 5.3.3.5 Ricerca registro

Passare a [Main menu→Search→Log] (Menu principale→Ricerca→Registro) per accedere all'interfaccia Ricerca registro.

|           | SEARCH                                                                                                    |
|-----------|----------------------------------------------------------------------------------------------------|
| Display   | Record Search Event Search Backup Log                                                                           |
| Record    | Log Type         All         Search           Start Time         08/09/2012         End Time         08/09/2012 |
| C Search  | TYPE CON. TIME POINT RECORD                                                                                     |
| A Network | ALARM VL 12-08-09 08:31:18<br>ALARM VL 12-08-09 08:31:19                                                        |
| - Alarm   | ALARMVL 12-08-09 08:31:19                                                                                       |
| Device    | ALARM VL 12-08-09 08:31:19<br>ALARM VL 12-08-09 08:31:19                                                        |
| System    | ALARMVL 12-08-09 08:31:19                                                                                       |
| Advanced  | Backup Evit                                                                                                    |

Immagine 5-28

Qui è possibile visualizzare un'anteprima delle informazioni del registro di cui si è eseguita la ricerca. Fare clic su [Backup] per esportare tutte le informazioni di registro elencate. Per altre funzioni del pulsante, consultare la sezione precedente 5.3.3.3. Ricerca evento.

|           | SEARCH                                                           |
|-----------|------------------------------------------------------------------|
| Display   | Record Search Event Search Backup Log                            |
| Record    | Log Type All Search<br>Start Time 08/09/2012 End Time 08/09/2012 |
| 🔍 Search  | Remark                                                           |
| S Network |                                                                  |
| Ci Alarm  | Log export success!                                              |
| Device    |                                                                  |
| System    | ALARM VL 12-08-09 08:31:19                                       |
| Advanced  | Evit                                                             |

Immagine 5-29

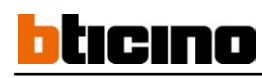

5.3.4 Rete

### 5.3.4.1 Gruppo Rete

| Display N  | etwork SubStream DDN | IS Email Mobile |
|------------|----------------------|-----------------|
| (*) Record | Туре                 |                 |
| CEC        | Client Port          | PPPoF           |
| C Search   | HTTP Port            | Static          |
| F Network  | IP Address           | 192.168.001.100 |
|            | Subnet Mask          | 255.255.255.000 |
| Lo Alarm   | Gateway              | 192.168.001.001 |
| Device     | DNS 1                | 192.168.001.001 |
| ne Suntam  | DNS 2                | 000.000.000     |
|            | UPNP                 | Disable 🔻       |
| Advanced   | Default              | Apply Exit      |

Fare clic su [Main menu→ Network→Network] (Menu principale→Rete→Rete) per accedere all'interfaccia sotto riportata.

Dopo aver selezionato la modalità Rete, ad esempio DHCP, PPPoE o allocazione statica, e aver impostato le porte Web, è possibile consultare il DVR a distanza tramite una rete o Internet.

UPnP (Universal Plug and Play) function (Funzione UPnP (Plug&Play universale)): se il router supporta la funzione UPnP e si imposta <UPnP> su "On", il sistema inoltra automaticamente la porta al router

#### DNS: generalmente il server DNS è fornito dall'ISP locale. Inserire qui l'indirizzo IP del DNS

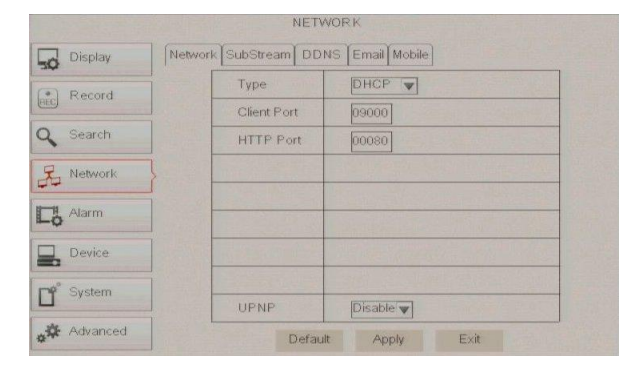

Quando si seleziona DHCP da Tipo, un router esegue automaticamente l'allocazione dell'indirizzo IP del DVR. Ad ogni riavvio, l'indirizzo IP acquisito dal DVR può essere diverso. Quindi, l'inoltro della porta risulta necessario per accedere a un DVR remoto.

- Selezionare DHCP e fare clic sul pulsante [Apply] (Applica);
- 8. uscire e riavviare il DVR;
- 9. inserire la porta dati e la porta Web;
- impostare l'indirizzo IP acquisito dal DVR e la porta Web per un router;

- 11. accedere a un DVR remoto
  - http: // IP rete pubblica: porta Web (ad esempio: 8080)
  - http: //IP intranet: porta Web (ad esempio: 8080 solo per Intranet)
- 12. Inserire l'indirizzo IP del server del nome di dominio

Da ricordare:

- 1. tutti i parametri impostati sono disponibili soltanto quando si fa clic su [Apply] (Applica) e dopo aver riavviato il sistema.
- 2. L'utente deve modificare l'indirizzo MAC quando vi sono più DVR all'interno della stessa rete locale. Fare riferimento alla sezione 5.6.2.5 Informazioni sul sistema.

|                |         | NETW          | ØRK .           |
|----------------|---------|---------------|-----------------|
| Display        | Network | SubStream DDN | IS Email Mobile |
| (*) Record     |         | Туре          | Static 🔻        |
| (HEC) I COCOTO |         | Client Port   | 09000           |
| Q Search       |         | HTTP Port     | 00000           |
| R Network      | j       | IP Address    | 192.168.001.100 |
|                |         | Subnet Mask   | 255.255.255.000 |
| Lo Alarm       |         | Gateway       | 192.168.001.001 |
| Device         |         | DNS 1         | 192.168.001.001 |
| -              |         | DNS 2         | 000.000.000.000 |
| U system       |         | UPNP          | Disable 🔻       |
| Advanced       |         | Default       | Apply Exit      |

Selezionando Statico da Tipo, l'utente può inserire direttamente Indirizzo IP, Maschera di sottorete, Gateway e DNS, come indicato di seguito nell'immagine 5-33.

- 1. Impostare il tipo di rete come Statico;
- impostare il numero della porta dati (ad esempio 9000) e della porta da inoltrare al router;
- 3. inserire il numero della porta Web (ad esempio 8080) e della porta da inoltrare al router;
- 4. inserire un indirizzo IP specifico nella colonna [IP address] (Indirizzo IP);
- 5. le impostazioni di Maschera di sottorete, Gateway e Server DNS devono essere coerenti con le configurazioni del router;
- 6. inserire l'indirizzo DNS. Innanzitutto controllare il router per verificare che le impostazioni siano coerenti;
- 7. fare clic sul pulsante [Apply] (Applica);
- ora è possibile accedere a distanza al DVR tramite IP: http: // IP rete pubblica: porta Web (ad esempio: 8080) http: //IP intranet: porta Web (ad esempio: 8080 - solo per Intranet)

|           | NETV                  | VORK            |
|-----------|-----------------------|-----------------|
| Display   | Network SubStream DDf | IS Email Mobile |
| Record    | Туре                  | PPPoE V         |
| Leec      | Client Port           | 09000           |
| Q Search  | HTTP Port             | 08000           |
| R Network | User Name             |                 |
| Lo Alarm  | Password              |                 |
| Device    | DNS 1                 | 192.168.001.001 |
|           | DNS 2                 | 000.000.000.000 |
|           | UPNP                  | Disable 🔻       |
| Advanced  | Defaul                | t Apply Exit    |

Se si seleziona PPPoE in Tipo, l'utente può usare il nome utente e la password fornita dall'ISP e impostare le porte dati e Web. Ora è possibile accedere a distanza al DVR usando l'indirizzo IP acquisito dopo aver registrato il nome di dominio e la porta Web e aver collegato il DVR tramite la rete pubblica.

### 5.3.4.2 Inoltro della porta del router

L'inoltro della porta viene richiesto quando si desidera accedere al DVR collegato al router dall'esterno della rete del router. Se si seleziona PPPoE, non è necessario inoltrare la porta.

| ID  | Service Port     | IP Address     | Protocol     | Enable |
|-----|------------------|----------------|--------------|--------|
| 1   | 9000             | 192.168.1 101  | ALL 💌        |        |
| 2   | 8080             | 192.168.1. 101 | ALL 💌        | ~      |
| 3   | 554              | 192.168.1. 101 | ALL 💌        | ~      |
| 4   |                  | 192.168.1.     | ALL 💌        |        |
| 5   |                  | 192.168.1.     | ALL 💌        |        |
| 6   |                  | 192.168.1      | ALL 💌        |        |
| 7   | [                | 192.168.1      | ALL 💌        |        |
| 8   |                  | 192.168.1.     | ALL 💌        |        |
| omm | on Sendice Ports | DNS/53)        | Convite ID 1 |        |

- Inserire l'indirizzo IP del router dal browser basato su IE per aprire l'interfaccia della configurazione del router riportata nell'immagine 5-36;
- 2. fare clic su [Transmittal rule] (Regola di trasmissione) per accedere alle istruzioni di inoltro della porta al router;
- 3. l'indirizzo IP del DVR in Intranet deve essere <192.168.1.101>: inoltrare le porte del server e Web a questo indirizzo IP.
- 4. Ora è possibile accedere a distanza al DVR.

**Da ricordare:** l'interfaccia dell'inoltro della porta al router può essere diversa; tuttavia, quando si accede al server virtuale, occorre inoltrare sempre la porta (intervallo: 1025~65535) del router all'indirizzo IP del DVR allocato o acquisito automaticamente, e selezionare [All] (Tutti) o [Both] (Entrambi) nella colonna del protocollo corrispondente e salvare le impostazioni di cui sopra.

Le fasi precedenti possono risultare diverse da un router all'altro a seconda del produttore.

### 5.3.4.3 Flusso secondario

Passare a [Main menu $\rightarrow$ Network $\rightarrow$ Sub Stream] (Menu principale $\rightarrow$ Rete $\rightarrow$ Flusso secondario) per accedere all'interfaccia.

|            |             | NETWO        | DRK           | Them. I |       |
|------------|-------------|--------------|---------------|---------|-------|
| Display    | [Network]Su | bStream DDNS | 6   Email   M | obile   |       |
|            | СН          | Video        | Fps           | Bitrate | Audio |
| HEC Record | 01          | Enable 🔻     | 37            | 64 👿    |       |
| O Search   | 02          | Enable 🔻     | 3 🖤           | 64 🖤    |       |
| A contain  | 03          | Enable 👿     | 3 🗸           | 64 🖤    |       |
| 2. Network | 04          | Enable 👻     | 3 🖤           | 64 🖤    |       |
|            | 05          | Enable 🔻     | 3 🐨           | 64 👿    |       |
| Alarm      | 06          | Enable 🔻     | 3 🖤           | 64 w    |       |
| ~          | 07          | Enable 🔻     | 3 -           | 64 👿    |       |
| Device     | 08          | Enable 👿     | 3 🖤           | 64 👿    |       |
| System     |             |              | 1, 21         |         |       |
| Advanced   |             | Default      | Apply         | Exit    |       |

- Video: consente di aprire o chiudere l'uscita del flusso secondario. Se si seleziona "Abilita", il sistema seleziona l'anteprima del flusso secondario e garantisce la qualità dell'immagine se la rete è instabile.
- Frame rate (Frequenza fotogrammi): consente di impostare la frequenza di fotogrammi di trasmissione. L'utente può scegliere il valore relativo mediante il menu a discesa.
- Bit rate (Velocità di trasmissione): consente di impostare la velocità di trasmissione. L'utente può scegliere il valore relativo mediante il menu a discesa.
- Audio: selezionando questa opzione, il sistema registra i flussi video e audio contemporaneamente.

#### 5.3.4.4 Gruppo E-mail

Fare clic su [Main Menu→Network→Email] (Menu principale→Rete→E-mail) per accedere all'interfaccia del gruppo E-mail riportata nell'immagine 5-36.

| Display   |                                                                                                    | Network                                                                                                    | SubStream DDNS                                                                                                    | Email                                                                                                    | pile                          |                           |       |
|-----------|----------------------------------------------------------------------------------------------------|----------------------------------------------------------------------------------------------------|----------------------------------------------------------------------------------------------------|----------------------------------------------------------------------------------------------------|-------------------------------|---------------------------|-------|
| Record    |                                                                                                    |                                                                                                    | Email                                                                                                    |                                                                                                    | •                             |                           |       |
| 0 0 1     |                                                                                                    |                                                                                                    | SSL                                                                                                    | Disabl                                                                                                    | le                            | Er                        | hable |
| L Search  |                                                                                                    |                                                                                                    | SMTP Port                                                                                                    | 00000                                                                                                    |                               |                           |       |
| 另 Networl | × }                                                                                                    |                                                                                                    | SMTP Server                                                                                                    |                                                                                                    |                               |                           |       |
| Alarm     |                                                                                                    |                                                                                                    | Sender Email                                                                                                    |                                                                                                    |                               |                           |       |
| -0        |                                                                                                    |                                                                                                    | Sender Pwd                                                                                                    |                                                                                                    |                               |                           |       |
| Device    |                                                                                                    |                                                                                                    | Receiver Email                                                                                                    |                                                                                                    |                               |                           |       |
| System    |                                                                                                    |                                                                                                    | Interval                                                                                                    | 3 Mîn 👿                                                                                                    |                               |                           |       |
| 🛱 Advanc  | ed                                                                                                    | Padai Stei Itaani Wel                                                                                                    |                                                                                                    | Default                                                                                                    | App                           | ly                        | Exit  |
| Advanc    |                                                                                                    | Padul Site Itages (Md                                                                                                    | EER *<br>(Seech Mel) (Seech Mel Ville) iterated with<br>(Seech Mel) (Seech Mel Ville)                                                                                                    | Default<br>19999                                                                                                    | App<br>Sectors                | ly<br>Oğtokens            | Exit  |
| Advanc 🗘  |                                                                                                    | Partu Sect Isages Ank<br>Settings<br>General Account Lak                                                                                                    | 122 *<br>(Section) (Section Viet) (Section Viet)<br>Section (Section Viet) (Section Viet) (Section V                                                                                                    | Default<br><sub>uybuy</sub> y                                                                                                    | App<br>Sectors                | ly<br>T <u>D</u> t Ode en | Exit  |
| Advanc    | Edente Donneto I<br>Committati<br>Committati<br>Inter<br>Dest P<br>Section<br>Section<br>Committati<br>Inter<br>Section | Padai Son Inans Mek<br>Settings<br>General Access Lab<br>Forwarding                                                                                                    | 200 V<br>Second Mar, South In With, South Tail Mark, South Tail<br>South Tailer, France South South Tail<br>South Newly<br>O France Log of company and by with All<br>Tailer Log of company and by with All<br>Tailer Log of comp | Default<br>Inden<br>Sin<br>Inden Sing Send Send Sender<br>Sender Sender Sender<br>Sender Sender Sender Sender                                                                                                    | App<br>Mendon (<br>feito )    | lγ<br>≕⊒t0keen            | Exit  |
| Advanc    | ed                                                                                                    | Settings<br>Settings<br>Served Access Lab<br>Forwardsy<br>POP Download:<br>Labrium                                                                                                    | ED Y  Careford Washington (VIII)  Careford Washington (VIII)  Careford Washington (VII                                                                                                    | Default<br>replay/<br>Cla<br>set and test back top in<br>content of<br>the set and the                                                                                                    | App<br>Wggallon (<br>netton _ | tr⊋10ke nea               | Exit  |
| Advanc    | ed                                                                                                    | Settings<br>Settings<br>General Account Lab<br>Forwarding<br>PCP Seventiant<br>Labeltime                                                                                                    | See 1 V     See 1 A V B Constrained on the Second Constrained on the Second Constrained on                                                                                                    | Default<br>rightigt                                                                                                    | App<br>Mignal.con (<br>Reithn | 19<br>2104 Ho             | E xit |
| Advanc    | ed                                                                                                    | Settings<br>Settings<br>Second Accent List<br>Forwering<br>POP Sevenant<br>List Second                                                                                                    | Entry     Careching and CPU BUC share that     Careching and CPU BUC share that     Entry     Entry                                                                                                    | Default<br>syboy<br>Clar<br>of sec and sec functions<br>of sec and sec and<br>of sec and sec and<br>of sec and sec and<br>of sec and sec and<br>of sec and sec and<br>sec and sec and sec and<br>sec and sec and sec and<br>sec and sec and sec and<br>sec and sec and sec and<br>sec and sec and sec and<br>sec and sec and sec and<br>sec and sec and sec and<br>sec and sec and sec and<br>sec and sec and sec and<br>sec and sec and sec and<br>sec and sec and sec and<br>sec and sec and<br>sec and sec and<br>sec and sec and<br>sec and sec and<br>sec and sec and<br>sec and sec and<br>sec and sec and<br>sec and<br>sec and sec and<br>sec and<br>and<br>and<br>and<br>and<br>and<br>and<br>and<br>and<br>and | App<br>Wiggesil.com           | Tigi Cir. eo              | Exit  |
| Advanc    | ed                                                                                                    | Settings<br>General Access Lab<br>Free-Ray<br>FOP Seconds<br>Laboratory<br>MAPP Access<br>and the<br>set of the<br>set of t | Control of the second second sec                                                                                                    | Default<br>uptor<br>On<br>an w two forking to<br>uptor to the<br>second panel<br>and the to the<br>panel to the total<br>and the total<br>and th                                                                                                    | App<br>Wignal.com             |                           | Exit  |
| Advanc    | ed                                                                                                    | Selfogs<br>Genet Acom La<br>Forentig<br>Professional<br>Lations                                                                                                    | Conception and Section 2019     Conception 2019 Biological Conception     Conception 2019 Biological Conception     Conception     Conception 2019 Biological Conception     Conception 2019 Biol                                                                                                    | Default uptop                                                                                                    | App<br>Miguul con S           |                           | Exit  |

SSL: è un protocollo di trasporto del collegamento di sicurezza, Si possono criptare le informazioni sulla comunicazione (compresa

l'e-mail) usando l'SSL per evitare che pirati informatici controllino la posta elettronica o le informazioni sulla comunicazione o la password.

Impostare SSL su "On" sul serve Gmail.com, e su "Off" su altri server di posta

- SMTP Port (Porta SMTP): indica un tipo di porta di trasmissione della posta aperta mediante il protocollo SMTP (Simple Message Transfer Protocol). Il numero della porta per la maggior parte dei servizi di posta è 25, tranne per Gmail per cui è 465).
- SMTP server (Server SMTP): indica l'indirizzo del server utilizzato.
- Sender address (Indirizzo del mittente): indica l'indirizzo e-mail del mittente. L'indirizzo e-mail deve essere coerente con il server utilizzato: vale a dire che se si usa l'indirizzo e-mail aaa @gmail.com, anche il server deve essere impostato su smtp.gmail.com.
- Receiver address (Indirizzo del destinatario): indica l'indirizzo e-mail del destinatario. L'indirizzo e-mail si usa per ricevere l'immagine trasmessa dall'allarme DVR. Cancellare le immagini ricevute non appena possibile per evitare un sovraccarico dell'account di posta elettronica.

# 5.3.4.5 Gruppo Cellulare

Ora il DVR è completamente compatibile con telefoni cellulari con sistemi operativi Android, Windows Mobile, Symbian, IPhone e BlackBerry su reti 3G.

|           | NETW                  | ORK                |      |
|-----------|-----------------------|--------------------|------|
| Display   | Network SubStream DDN | IS [Email] Mobile] |      |
| Record    | User Name             | admin              |      |
|           | Password              | *****              |      |
| Q Search  | Mobile Port           | 18004              |      |
| E Network |                       |                    |      |
| Alarm     |                       |                    |      |
| Device    |                       |                    |      |
| System    |                       |                    |      |
| Advanced  | Default               | Apply I            | Exit |

Fare clic su [Main menu→Network→Mobile] (Menu principale→Rete→cellulare) per accedere all'interfaccia [Cellulare].

**User Name (Nome utente):** indica il nome dell'utente del DVR, supporta numeri e lettere, e una lunghezza da 1 a 15 bit.

**User password (Password utente):** indica la password dell'utente del DVR, supporta numeri e lettere, e una lunghezza da 1 a 15 bit.

**Server port (Porta del server):** porta di controllo del cellulare. L'intervallo di configurazione è compreso tra 1024 e 65535.

Si noti che la porta del server non può duplicare la porta impostata nel gruppo Rete.

### 5.3.4.6 Gruppo DDNS

DDNS (Dynamic DNS) è un servizio che registra un nome di dominio e l'indirizzo IP floating con il server DDNS in modo tale che il nome di dominio possa essere instradato all'indirizzo IP anche se questo viene modificato in un sistema IP dinamico.

L'utente può accedere a distanza a un DVR usando DDNS di uno di questi tre tipi: Statico, DHCP e PPPoE.

| and the second second | NETW                  | ORK           | No.   |      |  |
|-----------------------|-----------------------|---------------|-------|------|--|
| Display               | Network SubStream DDN | S [Email] Mot | ile   |      |  |
| (*) Record            | DDNS                  | Disable       |       |      |  |
| 0 0 0 0               | Server                | NO-IP         |       |      |  |
| C Search              | Host Name             |               |       |      |  |
| R Network             | User Name             |               |       |      |  |
| Co Alarm              | Password              |               | -     |      |  |
| Device                |                       |               |       |      |  |
| 🗳 System              |                       |               |       |      |  |
| Advanced              |                       | Default       | Apply | Exit |  |

Si può ottenere un account DDNS gratuitamente sul Web agli indirizzi www.3322.org o www.dyndns.org.

È possibile effettuare la registrazione sui siti Web DVR2009.3322.org o dyndns.org e ottenere un nome di dominio, un nome utente e una password.

- Server: seleziona il provider DDNS;
- Host name (Nome host): inserire il nome di dominio host registrato presso il sistema del nome di dominio dinamico, ad esempio: DVR2009.3322.org;

> User Name (Nome utente): inserire un nome di utente registrato prima di richiedere un nome di dominio;

**Password:** inserire la password impostata durante la registrazione del nome utente.

Fare clic sul pulsante [Apply] (Applica) e riavviare il DVR; inserire il nome di dominio (ad esempio http://superdvr.3322.org:8080) per accedere al DVR remoto.

#### 5.3.5 Allarme

### 5.3.5.1 Movimento

Display Motion Alarm Channel CHI V V Full Screen ost Recording 305 🔻 02030405060708 CH1 All 🔻 Copy Ľ .¥

- Fare clic su [Main menu  $\rightarrow$  Alarm  $\rightarrow$  Motion] (Menu principale  $\rightarrow$  Allarme  $\rightarrow$  Movimento) per accedere all'interfaccia.
  - Channel (Canale): consente di abilitare/disabilitare la funzione di movimento per qualsiasi canale;
  - Area: fare clic sull'opzione [Setup] (Configurazione) per accedere all'interfaccia di configurazione dell'area;
  - Sensitivity (Sensibilità): consente di impostare il livello di sensibilità del rilevamento movimento da elevato (8) a basso;
  - Alarm out (Uscita allarme): consente di collegare il sensore di allarme esterno;
- Latch time (Durata segnale): si può impostare la durata del segnale sonoro al rilevamento di un movimento (10 s, 20 s, 40 s, 60 s);
- Show Message (Visualizza messaggio): si può impostare il messaggio da visualizzare sullo schermo quando si rileva un allarme di movimento;
- Buzzer time (Durata ronzatore): si può impostare la durata del segnale sonoro al rilevamento di un movimento (10 s, 20 s, 40 s, 60 s);
- > Send Email (Invia e-mail): consente di inserire le immagini di allarme in un messaggio di posta elettronica specificato;
- Full screen Alarm (Allarme schermo intero): questa funzione è predefinita su "On". Quando si rileva un movimento, il canale corrispondente viene commutato in modalità Schermo intero;
- Record Channel (Canale di registrazione): il canale di registrazione viene attivato quando si rileva il movimento di un oggetto;
- Post Recording (Postregistrazione): si può impostare la durata della registrazione di allarme al termine dell'allarme (30 s, 1 minuto, 2minuti, 5minuti);
- > Copy (Copia): consente di copiare i parametri del canale in uso su uno o più canali, o su tutti.

Il canale viene suddiviso in una griglia da 15x12 (modalità PAL) o da 15x10 (modalità NTSC). Quando un oggetto si sposta nell'area di rilevamento movimento, l'area in cui si è rilevato il movimento viene visualizzata in rosso e il rilevamento di movimento viene attivato. Nell'area semitrasparente il rilevamento movimento non è attivato.

# bticino

#### 5.3.5.2 Gruppo Allarme

Fare clic su [Menu principale→Allarme→Allarme] per accedere all'interfaccia sotto riportata. Ora è possibile eseguire il gruppo Allarme in base ai diversi stati.

|                       | ALARM                             |
|-----------------------|-----------------------------------|
|                       | lotion Alarm                      |
| Record                | Alarm In Alarm Type NO            |
|                       | Alarm Out 📋 Latch Time 105 🔽      |
| Q Search              | Show Message 😡 Buzzer OFF 🗨       |
| Retwork               | Send Email 🔽 Full Screen 🔲        |
| Alarm                 | Record Channel Post Recording 305 |
| Device                |                                   |
| D <sup>*</sup> System |                                   |
| Advanced              | Default Apply Exit                |

- > No (N.): consente di selezionare il canale desiderato
- I/O Status (Stato I/O): consente di selezionare una delle tre opzioni: NO (Normal Open, normalmente aperta), NC (Normal Close, normalmente chiusa) e OFF. Se impostato su "NO", l'allarme di stato I/O viene attivato mentre il sensore è su ON; se su "NC", l'allarme di stato I/O viene attivato mentre il sensore è su OFF; se impostato su "OFF", l'allarme di stato I/O non viene attivato.
- Alarm out (Uscita allarme): consente di collegare il sensore di allarme esterno.
- Latch time (Durata segnale): si può impostare la durata del segnale sonoro al rilevamento di un allarme del sensore esterno (10 s, 20 s, 40 s, 60 s);
- Show Message (Visualizza messaggio): si può impostare la visualizzazione del messaggio sullo schermo quando si rileva un allarme del sensore;
- Buzzer time (Durata ronzatore): si può impostare la durata del segnale sonoro al rilevamento di un allarme del sensore (10 s, 20 s, 40 s, 60 s);
- Send Email (Invia e-mail)::consente di impostare le immagini di allarme che vengono emesse in un messaggio di posta elettronica specificato;
- Full screen Alarm (Allarme schermo intero): questa funzione è predefinita su "On". Quando si attiva un rilevamento movimento o un allarme esterno, il canale corrispondente viene commutato in modalità Schermo intero;
- > Record Channel (Canale di registrazione): consente di selezionare il canale che si desidera registrare;
- Post Recording (Postregistrazione): si può impostare la durata della registrazione di allarme al termine dell'allarme (30 s, 1 minuto, 2minuti, 5minuti);
- > Copy (Copia): consente di copiare tutte le impostazioni di un canale su altri.

| N |
|---|
| ~ |
| - |

| Tipo allarme                                   | Funzione                                                                                                    |
|------------------------------------------------|----------------------------------------------------------------------------------------------------|
| Video Loss (Perdita<br>video)                  | Invia un allarme quando il DVR non riceve il segnale video (ad esempio per danno alla telecamera, cavo interrotto o danneggiato o anomalia di alimentazione).                                     |
| Motion Detection<br>(Rilevamento<br>movimento) | Se un oggetto si sposta all'interno dell'area di rilevamento si attiva un allarme. Si può regolare il livello di sensibilità in base alle esigenze dell'ambiente applicativo effettivo.           |
| I/O Status (Stato<br>I/O)                      | Il sistema può convertire un segnale di allarme attivato da un sensore esterno in un segnale identificato dal sistema.                                                                            |
| HDD loss (Perdita<br>HDD)                      | Quando non si rileva l'hard disk (danno all'HDD, anomalia di alimentazione), o la sovrascrittura automatica dell'HDD è disattivata e lo spazio libero è insufficiente, viene attivato un allarme. |

### 5.3.6 Dispositivo

### 5.3.6.1 Gruppo HDD

DEVICE HDD PTZ 50 Display Free/Total State Select Record OK 246Hou a Search No Disk 0/0 OHour La Alarm Overwrite Auto Format HDD Format USB Device **P**<sup>°</sup> 🚓 🛠 Advanced

Fare clic su [Main menu→Device→HDD] (Menu principale→Dispositivo→HDD) per accedere all'interfaccia.

Se il DVR è collegato all'HDD, il sistema rileva automaticamente se l'HDD è normale o meno;

se il cavo collegato all'HDD è non è ben fissato o se l'HDD presenta anomalie, lo stato dell'HDD viene riportato come "No Disk" (Nessun disco), oppure se l'HDD deve essere formattato lo stato viene indicato come "No format" (Nessun formato); in caso contrario, lo stato viene indicato come "Normal" (Normale)

|       | and a contracted | R   | alle.   |             | DEVICE          | NIS WIN | ARONES.   |        |
|-------|------------------|-----|---------|-------------|-----------------|---------|-----------|--------|
| 50    | Display          | HDD | (PT2    | 2]          |                 |         |           |        |
| (DEC) | Record           |     | No.     | State       | Free            | Total   | Free Time | Select |
| 9     | Search           |     | 1       | OK          | 4660<br>Warning | 9/476G  | 246Hour   |        |
| R     | Network          | Fo  | ormat v | vill remove | all data fro    | m HDD   | L         |        |
| Lo    | Alarm            |     |         |             |                 |         | SB        |        |
|       | Device           |     |         |             |                 | CANC    | EL        |        |
| Ľ     | System           |     |         |             |                 |         |           |        |
| **    | Advanced         |     |         | D           | efault          | Apply   | E×it      |        |

- > NO: indica che l'HDD non è preimpostato dal sistema.
- Status (Stato): è disponibile soltanto se l'HDD è stato formattato.
- > Total Space (Spazio totale): dimensione totale dell'hard disk installato al momento.
- Free Space (Spazio libero): quantità totale di spazio disponibile sull'hard disk installato al momento.
- > Useable Rec. Time (Durata reg. utilizzabile):spazio libero disponibile in ore di registrazione al momento.
- Auto-overwrite (Sovrascrittura automatica):se impostato su Abilita, il DVR sovrascrive i file più vecchi sull'hard disk. Il DVR può sempre registrare eventi nel momento in cui avvengono, tuttavia ciò significa che occorre spostare eventi importanti dall'HDD prima che vengano sovrascritti; se la sovrascrittura è impostata su Disabilita, il DVR non registra più quando il DVR è pieno. Se non si eliminano o si spostano i file più vecchi, si corre il rischio di perdere nuovi eventi nel momento in cui si verificano. Assicurarsi di effettuare la selezione in base alle proprie esigenze.
- HDD Format (Formattazione HDD): la formattazione dell'HDD cancella tutti i dati (ossia le registrazioni) che sono archiviati su di esso, e ricrea la FAT (tabella di allocazione dei file).
- USB Format (Formattazione USB): si può formattare anche una chiavetta USB collegata al DVR, facendo clic sui pulsanti [USB Format] (Formattazione USB) e [OK].
- Nota: quando si configura il DVR è importante verificare che le opzioni relative all'hard disk (HDD) siano configurate in modo corretto. Per questo motivo, suggeriamo caldamente di formattare l'HDD prima di avviare la prima registrazione.

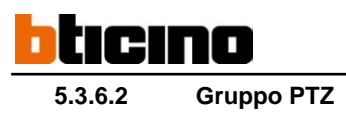

DEVICE HDD PTZ Display Channel W Record Protocol Pelco-D V a Search Baudrate 9600 V DataBit V 石 Network StopBit V Parity -La Alarm Cruise Disable ¥ Device ⊒, Addres CH1 V System Copy То All 🔻 Сору Př. Advanced Default Exit Apply

Fare clic su [Main Menu→Device→PTZ] (Menu principale→Dispositivo→PTZ) per accedere all'interfaccia sotto riportata.

Si può selezionare il canale che si desidera controllare e impostare protocollo PTZ (Pelco-D o Pelco-P), velocità in baud (1200, 2400, 4800, 9600), bit di dati (8, 7, 6, 5), bit di stop (1,2), controllo di parità (nessuna, dispari, pari, segno, spazio), codice di indirizzo e stato di crociera. Occorre notare che si può disattivare il dispositivo PTZ soltanto quando si seleziona un canale collegato alla telecamera PTZ.

#### 5.3.7 Sistema

#### 5.3.7.1 Generale

Fare clic su [Main Menu $\rightarrow$ System $\rightarrow$ General] (Menu principale $\rightarrow$ Sistema $\rightarrow$ Generale) per accedere all'interfaccia.

|                                         | Date 08/09/2012 | System Time 19:46:47 |
|-----------------------------------------|-----------------|----------------------|
| BEC Record                              | Conce Concore   |                      |
| O Search                                | Date Format     | MM/DD/YY             |
| ~ ~ ~ ~ ~ ~ ~ ~ ~ ~ ~ ~ ~ ~ ~ ~ ~ ~ ~ ~ | Time Format     | 24Hour 🐨             |
| A Network                               | DST             | DST Setup            |
| Alarm                                   | NTP             | NTP Setup            |
| -•                                      | Language        | ENGLISH V            |
| Device                                  | Video Format    | PAL                  |
| ref System                              | Menu Time Out   | [1 Min               |

Si possono modificare data e ora del sistema, il formato data/ora, lingua, formato video e uscita automatica.

Fare clic sul pulsante [DST Setup] (Configurazione DST) per accedere all'interfaccia sotto riportata.

#### 5.3.7.1.1 Gruppo DST

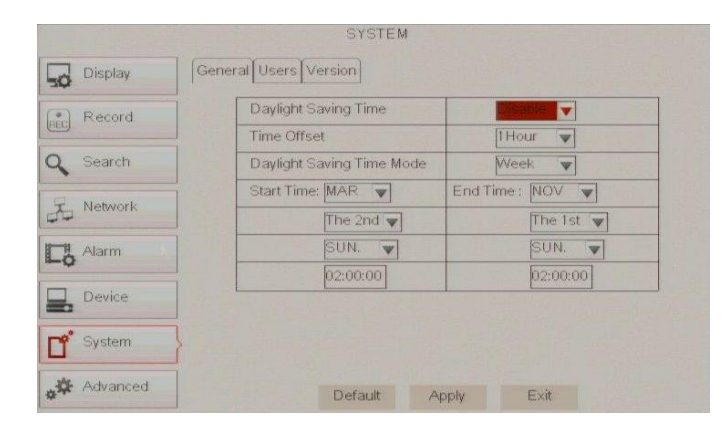

Accedere all'interfaccia mostrata nell'immagine 5-48 e impostare stato e modalità DST.

### 5.3.7.1.2 Servizio di protocollo NTP (Network Time Protocol)

Fare clic su [Main menu $\rightarrow$ System $\rightarrow$ General $\rightarrow$ NTP] (Menu principale $\rightarrow$ Sistema $\rightarrow$ Generale $\rightarrow$ NTP) per accedere all'interfaccia.

| (arc) Record | Enable         | Disable       |   |
|--------------|----------------|---------------|---|
|              | Server Address | time.nist.gov |   |
| Q Search     | Time Zone      | GMT+08:00     | - |
| A Network    |                |               |   |
| Co Alarm     |                |               |   |
|              |                |               |   |
| Device       |                |               |   |
| Device       |                |               |   |

- Enable (Abilita): consente di abilitare/disabilitare la funzione NTP.
- Server Address (Indirizzo server): attualmente supporta tre server, compresi time.windows.com, time.nist.gov e pool.ntp.org.
- Time Zone (Fuso orario): il sistema supporta 30 fusi orari.
- Apply (Applica): fare clic sul pulsante [Update Now] (Aggiorna ora) per cambiare il gruppo NPT precedente.

**Nota:** il cambiamento di cui sopra è disponibile soltanto se il sistema è collegato a Internet. Quando la funzione NTP è impostata su "Enable" (Abilita), il sistema calibra l'ora alle 00:07:50 e ad ogni avviamento.

#### 5.3.7.2 Utenti

Fare clic su [Main Menu→System→users] (Menu principale→Sistema→Utenti) per accedere all'interfaccia.

| Display G                                                        | eneral∫Use  | ers                                                                                                 |                                                 |         |      |
|------------------------------------------------------------------|-------------|----------------------------------------------------------------------------------------------------|-------------------------------------------------|---------|------|
| Record                                                           | NO.         | User Name                                                                                           | LEVEL                                           | ENABLE  | SEL. |
|                                                                  | 1           | admin                                                                                               | admin                                           | ENABLE  |      |
| Search                                                           | 2           | user1                                                                                               | user1                                           | DISABLE |      |
| Network                                                          | 3           | user2                                                                                               | user2                                           | DISABLE |      |
| 2                                                                | 4           | user3                                                                                               | user3                                           | DISABLE |      |
| Alarm                                                            | 5           | user4                                                                                               | user4                                           | DISABLE |      |
|                                                                  | 6           | user5                                                                                               | user5                                           | DISABLE |      |
| B berne                                                          | 7           | user6                                                                                               | user6                                           | DISABLE |      |
|                                                                  | General Us  | Edit<br>SYSTE                                                                                       | Аррі<br>М                                       | ly Exit |      |
| Display                                                          | General Us  | Edit<br>SYSTE<br>sers (Version)                                                                     | Аррі<br>М                                       | ly Exit |      |
| Display                                                          | General Us  | Edit<br>SYSTE<br>sers [Version]<br>Jser Name                                                        | App<br>M<br>admin                               | ly Exit |      |
| Display<br>Record                                                | General Us  | Edit<br>SYSTE<br>sers [Version]<br>Jser Name                                                        | App<br>M<br>admin                               | y Exit  |      |
| Advanced     Display     Record     Search                       | General) Us | Edit<br>SYSTE<br>Sers (Version)<br>Jser Name<br>Jser Name                                           | App<br>M<br>admin<br>admin                      | y Exit  |      |
| Advanced     Display     Record     Search     Network           | General)Us  | Edit<br>SYSTE<br>sers (Version)<br>Jser Name<br>Jser Name<br>Password Enable                        | Appi<br>M<br>admin<br>admin<br>Disable <b>v</b> | y Exit  |      |
| Advanced  Display  Record  Search  Advanced  Advanced            | General Us  | Edit<br>SYSTE<br>Jser Name<br>Jser Name<br>Password Enable<br>Password                              | App) M admin admin bisable v                    | y Exit  |      |
| Advanced<br>Display<br>Record<br>Search<br>Search<br>Network     | General Us  | Edit<br>SYSTE<br>Jeer Name<br>Jeer Name<br>Password Enable<br>Password<br>Confirm                   | App)  admin  admin  Disable                     | y Exit  |      |
| Advanced                                                         | General) Us | Edit<br>SYSTE<br>Jser Name<br>Jser Name<br>Sassword Enable<br>Sassword<br>Confirm                   | App)  admin  admin  Disable                     | y Exit  |      |
| Advanced  Display  Record  Search  Alarm  Device  System  System | General Us  | Edit<br>SYSTE<br>sers (Version)<br>Jser Name<br>Jser Name<br>Password Enable<br>Password<br>Confirm | App)                                            | y Exit  |      |

Il modello supporta fino a sette utenti, tra cui un amministratore e sei utenti.

Fare clic sull'opzione [Edit] (Modifica) per accedere all'interfaccia [User Edit] (Modifica utente).

Il nome utente è composto da otto caratteri, la password da 0~9 e la sua lunghezza è fissata a 6 bit.

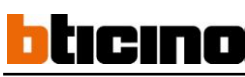

|           | SYSTEM                                                                         |
|-----------|--------------------------------------------------------------------------------|
| Display   | General Users Version                                                          |
| Record    | USER NAME: USER                                                                |
| Q Search  | Disk Manage      Remote Login      Rotate Control     Manual Record     Reduce |
| E Network |                                                                                |
| La Alarm  |                                                                                |
| Device    | Playback                                                                       |
| 💕 System  | PTZ Control                                                                    |
| Advanced  | All Class Angle Ful                                                            |

[Amministratore] è autorizzato a impostare l'autorità degli utenti comuni.

- Log Search (Ricerca registro): consente di controllare l'intero registro di sistema.
- Parameter (Parametro): consente di impostare tutti i parametri.
- Maintain (Mantenimento): consente di aggiornare la versione, recuperare il valore di fabbrica, riavviare il dispositivo e spegnerlo.
- Disk Manage (Gestione disco): consente di gestire e controllare gli HDD.
- Remote Login (Accesso remoto): consente di accedere al DVR a distanza.
- Rotate Control (Controllo di rotazione): consente di mettere in sequenza le schermate dal vivo di ogni canale.
- Manual record (Registrazione manuale): consente di avviare/arrestare manualmente la registrazione.
- > Backup: selezionando l'opzione, l'opzione può eseguire il backup delle registrazioni di tutti i canali.
- > Live (Dal vivo): selezionando l'opzione, l'utente può eseguire il backup delle registrazioni di tutti i canali.
- > Playback (Riproduzione): selezionando l'opzione, l'utente può riprodurre la registrazione selezionata.
- > PTZ control (Controllo PTZ): selezionando l'opzione, l'utente può eseguire l'operazione PTZ per il canale selezionato.

### 5.3.7.3 Informazioni

Fare clic su [Main Menu→System→Info] (Menu principale→Sistema→Informazioni) per accedere all'interfaccia.

| Record    | Device Name   | DVR-SOIF                     |
|-----------|---------------|------------------------------|
| (erc)     | Device ID     | 000000                       |
| C Search  | Devíce Type   | DVR08                        |
| P Network | Hardware Ver  | DM-123                       |
| 44        | Software Ver  | V3.4.0-20121217              |
| Ci Alarm  | IE Client Ver | V1.1.1149.0                  |
|           | MAC Add       | 00-11-22-33-44-55            |
| Device    |               | and the second second second |
| 💕 System  |               |                              |
|           |               |                              |

L'utente può controllare il nome, l'ID, il numero di serie, l'indirizzo MAC, la versione di IE, la versione software, la versione del pannello, eccetera del dispositivo in uso.

#### 5.3.8 Impostazioni avanzate

#### 5.3.8.1 Mantenimento

DVANCED ⊳ Display Maintain Events Auto Maintain V (PEC) Record Auto Rebool Every Week VSun V00:00 Search A Network Update Load Default Reboot Shut Down Là Alarm \_ System Ľ 🚓 Advanced Exit Default Apply

- Fare clic su [Main menu→Advanced→Maintain] (Menu principale→Impostazioni avanzate→Mantenimento) per accedere all'interfaccia di Mantenimento.
  - Auto Maintain (Mantenimento automatico): consente di abilitare regolarmente la funzione di mantenimento in base alle esigenze dell'utente.
  - Auto Reboot (Riavvio automatico): consente anche di impostare regolarmente (ogni giorno/settimana/mese) il riavvio automatico del sistema in base alle esigenze dell'utente.
  - Load Default (Caricamento Impostazioni predefinite): se si seleziona [Load Default] (Caricamento Impostazioni predefinite), si può inizializzare il sistema alle impostazioni di fabbrica.
  - Reboot (Riavvio): fare clic sul pulsante [Reboot] (Riavvio) per riavviare manualmente il sistema DVR.
- > Shutdown (Spegnimento): fare clic sul pulsante [Shutdown] (Spegnimento) per spegnere il dispositivo.

#### System Upgrade (Aggiornamento del sistema):

- 1. inserire una chiavetta USB nella porta USB per l'aggiornamento;
- 2. durante l'aggiornamento, non estrarre la chiavetta USB e non interrompere l'alimentazione.
- 3. Al termine dell'aggiornamento, il sistema si riavvia automaticamente.
- 4. Dopo il riavvio del sistema, recuperare manualmente le impostazioni predefinite di fabbrica.

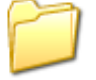

dvrupgrade

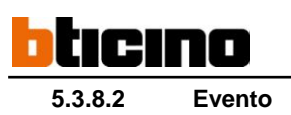

Fare clic su [Main menu $\rightarrow$ Advanced $\rightarrow$ Event] (Menu principale $\rightarrow$ Impostazioni avanzate $\rightarrow$ Evento) per accedere all'interfaccia di Evento.

|            |            | ADVA        | NCED   | We when a  |        |     |
|------------|------------|-------------|--------|------------|--------|-----|
| Display    | Maintain E | vents       |        |            |        |     |
| Record     | E          | vent Type   | Disk N | lo Space 🔻 |        |     |
| eg         | E          | nable       |        |            |        |     |
| Q Search   | A          | larmOut     |        | Lactch Ti  | me [10 | S V |
| - Network  | S          | how Message |        | Buzzer     | 10     | S 🔻 |
|            | S          | end Email   |        |            |        |     |
| Alarm      |            |             |        |            |        |     |
| Device     |            |             |        |            |        |     |
| G System   |            |             |        |            |        |     |
| 🚓 Advanced | }          | Default     |        | Apply      | Exit   |     |

- Event Type (Tipo evento): supporta tre tipi di eventi anomali: Disco pieno, Errore disco e Perdita video;
- Enable (Abilita): consente di attivare l'allarme per anomalia;
- Alarm out (Uscita allarme): selezionare [Enable] (Abilita) o [Disable] (Disabilita);
- Latch time (Durata segnale): si può impostare la durata del segnale sonoro al rilevamento di un allarme del sensore esterno (10 s, 20 s, 40 s, 60 s);
- Show Message (Visualizza messaggio): si può impostare il messaggio da visualizzare sullo schermo quando si rileva un allarme del sensore;
- Buzzer time (Durata ronzatore): si può impostare la durata del segnale sonoro all'attivazione di un allarme per anomalia (Off, 10 s,
  - 20 s, 40 s, 60 s);
- Send Email (Invia e-mail): consente di inserire le immagini di allarme in un messaggio di posta elettronica specificato;

### 5.4 Controllo PTZ

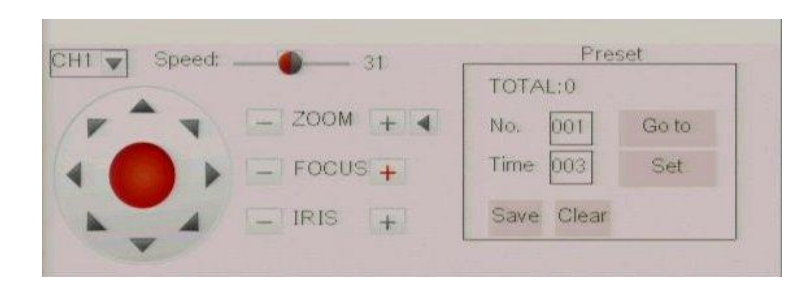

La configurazione dei parametri PTZ sono stati presentati in precedenza nella sezione 5.3.6.2 - Gruppo PTZ. In questa sezione si descrive l'utilizzo dei controlli PTZ.

Fare clic sull'icona [ ] per accedere al menu [PTZ control] (Controllo PTZ). Ora l'utente può controllare la telecamera con le funzioni Oscillazione, Inclinazione e Zoom.

Fare clic sul pulsante [Zoom-/+] per ingrandire o ridurre l'immagine; fare clic sul pulsante [Focus -/+] per mettere a fuoco l'immagine; fare clic sul pulsante [Iris -/+] (Diaframma -/+) per aprire o chiudere il diaframma.

### **Gruppo Crociera**

Aprire la funzione Crociera automatica nel menu delle Impostazioni PTZ se si desidera configurare questa funzione (impostazione predefinita di sistema: Off), e impostare un canale di crociera, un punto Cur, la quantità totale, l'ora di arresto, eccetera

Come impostare un punto predefinito

- > Total (Totale): imposta una quantità del punto predefinito.
- Cur Point (Punto Cur): indica il punto iniziale della crociera. Il punto predefinito del sistema è 01. Il modello supporta fino a 255 punti predefiniti.
- Stop time (Ora di arresto): imposta l'ora di arresto di ogni punto.
- Go to (Vai a): consente di andare in uno specifico punto predefinito.
   Set (Imposta): consente di impostare una serie di punti predefiniti di
  - Set (Imposta): consente di impostare una serie di punti predefiniti di una telecamera PTZ.
    - 1. Selezionare una telecamera per cui si desidera impostare un punto predefinito;
    - 2. regolare la telecamera nella direzione desiderata;
    - 3. fare clic su [Set] (Imposta) per impostare il punto come punto predefinito;
    - 4. fare clic su [Save] (Salva) per salvare il punto predefinito;
  - 5. ripetere la fase descritta sopra per aggiungere più punti predefiniti.
  - Save (Salva): consente di salvare tutti i punti predefiniti
- Clean (Cancella): consente di cancellare un punto predefinito selezionato.

**Nota**: si possono archiviare fino a 24 punti predefiniti per ogni telecamera. Tuttavia, la quantità effettiva dei punti predefiniti dipende dalle prestazioni del PTZ.

### 5.5 Modalità PIP

Si può visualizzare un'immagine nell'immagine (PIP) nella modalità Dal vivo. PIP dispone di due modalità di visualizzazione: 1x1 e 1x2.

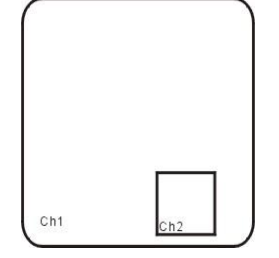

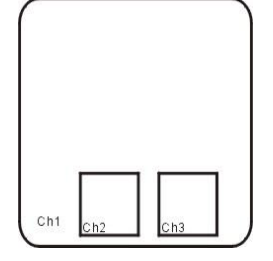

Modalità di visualizzazione 1x1

Modalità di visualizzazione 1x2

### 5.6 Ricerca registrazione

Si accede in modo comodo e rapido al menu [Record Search] (Ricerca registrazione) dal menu Pop-up, e da qui è possibile eseguire ricerche e riproduzioni nella cronologia recente. Nella Sezione 5.3.3.1 sono stati descritti i dettagli di Ricerca registrazione.

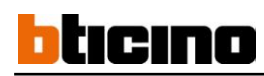

### 5.7 Mute

Fare clic sull'icona [ ] o premere il pulsante <Mute> del pannello anteriore o del telecomando per controllare la funzione Mute del DVR.

### 5.8 Registrazione manuale

Si può avviare la funzione di registrazione manuale oppure fare clic sul pulsante [100] del pannello anteriore o del telecomando per attivarla. Se si attiva manualmente la registrazione, la si deve arrestare manualmente.

### 5.9 Arresto registrazione

Per arrestare rapidamente la registrazione fare clic sull'icona [

### 5.10 Avvio sequenza

In modalità immagine singola, quando si accede al menu [ ], viene eseguita la sequenza automatica a intervalli stabiliti. Fare riferimento alla sezione 5.3.1.2 per maggiori dettagli.

### 5.11 Avvio crociera

Se si specificano più punti predefiniti, la telecamera PTZ si sposterà automaticamente al primo punto predefinito mentre l'utente attiva

le opzioni di [Inizio crociera ]. Se si desidera arrestare la crociera, fare clic sull'icona []] della colonna [Strumenti].

# 6 Programma di gestione delle applicazioni Web

### 6.1 Installazione e download Plug&Play

Aprire il browser Web e inserire l'indirizzo IP e la porta Web del DVR, ad esempio : *http://172.18.6.202:8080/.* Se il computer è collegato a Internet, scaricherà e installerà automaticamente il plug-in "ActiveX". Se il sistema operativo è Vista, potrà rendersi necessario impostare l'autorità dell'utente. Per maggiori dettagli fare riferimento all'immagine seguente: Start  $\rightarrow$  Impostazioni  $\rightarrow$  Pannello di controllo (selezionare con " $\sqrt{}$ " l'uso di Controllo dell'account utente per proteggere il computer e confermare con OK).

Sistema operativo Vista:

| Turn on User Acco                                | ount Control (U                            | IAC) to make yo                       | ur computer m      | nore secul    | re           |
|--------------------------------------------------|--------------------------------------------|---------------------------------------|--------------------|---------------|--------------|
| User Account Control (<br>you leave UAC turned o | UAC) can help prev<br>in to help protect y | ent unauthorized cha<br>our computer. | inges to your comp | outer. We rea | commend that |
| Use User Account Co                              | ontrol (UAC) to help                       | protect your comp                     | ter                |               |              |

Sistema operativo Win-7:

| Edit View Tools Help<br>Control Panel Home                                                                                                    | All Control Panel Items > User Accounts • 47 Search Control Panel P                                                                                                    | Choose when to be notified about changes to your computer<br>Use Account Center Maps prevent potentially karnel programs from making changes to your computer.<br>Tell me non-table Mark Account Center at stread                                                                                                    |
|----------------------------------------------------------------------------------------------------|----------------------------------------------------------------------------------------------------|----------------------------------------------------------------------------------------------------|
| Manage your credentials<br>Create a password reset disk<br>Link online ID:<br>Manage your file encryption<br>certificates<br>Configure advanced user<br>profile profile groups<br>and the second second second<br>profile profile and second second<br>profile profile and second second<br>profile and second second second<br>profile and second second second<br>second second second second second<br>second second second second second<br>second second second second second<br>second second second second second second<br>second second second second second second<br>second second second second second second<br>second second second second second second<br>second second second second second second second<br>second second second second second second second second<br>second second second second second second second<br>second second second second second second second second<br>second second second second second second second second<br>second second second second second second second second<br>second second second second second second second second<br>second second second second second second second second<br>second second second second second second second second<br>second second second second second second second second second<br>second second seco | Crate a parameter for your account<br>Crate a parameter for your account<br>Crange your picture :<br>Crange your account traine<br>Crange another account<br>Manage another account<br>Crange User Account Control settings | Always notify         Image charges to find the second type where:         Image charges to Windows settings         Image charges to Windows settings                                                                                                    |
| See also                                                                                                    |                                                                                                    | The second second secon |

**Da ricordare:** se non si riesce a scaricare il plug-in, controllare il livello di sicurezza del browser o le impostazioni del firewall per verificare che non siano troppo restrittivi. Eseguire IE  $\rightarrow$ Strumenti $\rightarrow$ Opzioni Internet $\rightarrow$ Livello personalizzato $\rightarrow$ abilitare le opzioni (per maggiori dettagli, fare riferimento all'immagine 6-2 di seguito).

| Settings: |                        |               |              |            |
|-----------|------------------------|---------------|--------------|------------|
|           | Dicable                |               |              | 14         |
| $\succ$   | ) Enable               |               |              | -          |
| )         | Prompt                 |               |              |            |
| Do Do     | wnload unsigned Ad     | tiveX contro  | s            | -          |
| C         | ) Disable              |               |              |            |
| Č         | ) Enable               |               |              |            |
|           | Prompt                 |               |              |            |
| 💕 Ini     | tialize and script Act | iveX controls | not marked a | s safe     |
| C         | ) Disable              |               |              |            |
| Ç         | ) Enable               |               |              |            |
|           | Prompt >               |               |              |            |
| RL RL     | n ActiveX controls a   | ind plug-ins  |              |            |
| 2         | Administrator appr     | oved          |              | ~          |
| <         |                        |               |              | >          |
| Bocot cur | tom celtinge           |               |              |            |
| Nosee cus | com soccings           |               |              |            |
| Reset to: | Medium                 |               | ✓ Res        | et         |
|           |                        |               |              |            |
|           |                        | -             |              |            |
|           |                        |               |              | in a state |

Se si esegue l'applicazione Web per la prima volta, il download e l'installazione richiederanno all'incirca un minuto; si prega di attendere il termine delle operazioni.

Nota: se si desidera utilizzare una webcam non aggiornata su un computer su cui si è già eseguito l'accesso in precedenza, cancellare la vecchia webcam di IE e fare clic su [Start→Run] (Start→Esegui) per inserire i caratteri di comando: "regsvr32/u HiDvrOcx.ocx", quindi eseguire nuovamente l'accesso.

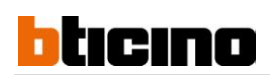

### 6.2 Accesso al programma di gestione delle applicazioni Web

Al termine dell'installazione del plug-in, inserire nome utente, password e porta client; selezionare <Flusso principale> o <Flusso secondario>, quindi selezionare <Apri anteprima di tutti i canali>;

| ι           | lser login             |                |
|-------------|------------------------|----------------|
| User Name   |                        |                |
| Password    |                        |                |
| Client Port | 19006                  |                |
| Bitrate     | Sub stream             | /              |
| Language    | English                | •              |
| 🗌 Remebe    | r Pwd 🛛 🗹 Open All Cha | annels Preview |
| Login       | Reset                  |                |

facendo clic sul pulsante [Log-in] (Entra), si accede al DVR remoto e alle immagini video dal vivo del monitor usando il browser Web ogni volta che lo si desidera e praticamente da qualsiasi luogo.

Si noti che il nome utente e la password predefiniti sono admin/admin. Il sistema consente all'Amministratore di impostare nuove password seguendo le istruzioni fornite nella sezione 6.3.3 - menu [Gruppo sistema→Configurazione utente].

### 6.3 Interfaccia Dal vivo

Dopo aver eseguito l'accesso nel programma di gestione delle applicazioni Web, si può accedere all'interfaccia Dal vivo.

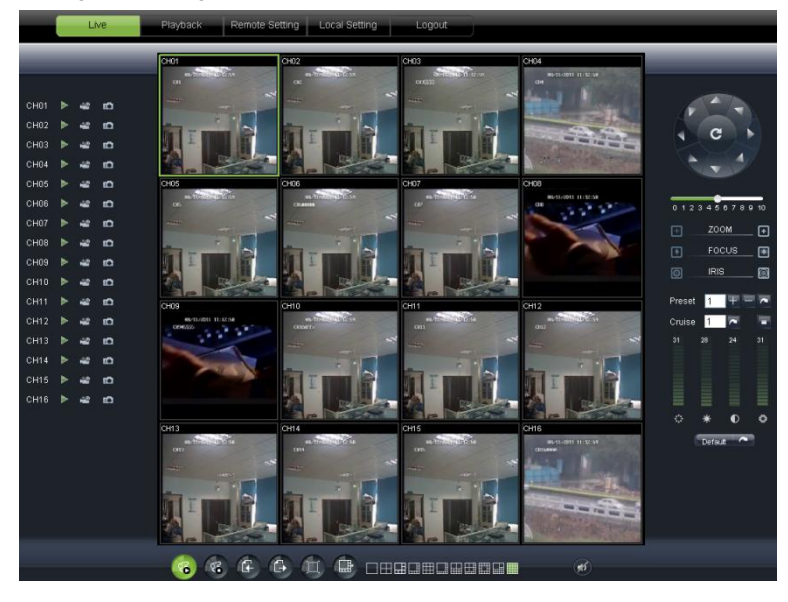

#### 6.3.1 Barra Menu

La barra Menu comprende le opzioni [Live] (Dal vivo), [Replay], [Configuration] (Configurazione), [Path Configuration] (Configurazione percorso) e [Logout] (Esci)

### 6.3.2.1 Visualizzazione Dal vivo

Dopo aver eseguito il programma di gestione delle applicazioni Web sul PC locale, il sistema accede in modo predefinito all'interfaccia <Dal vivo>. Fare clic sul pulsante [Play] (Riproduci) per aprire/chiudere le immagini dal vivo ed accedere alla registrazione immediata e all'acquisizione, azionando la barra di controllo nella parte inferiore della schermata.

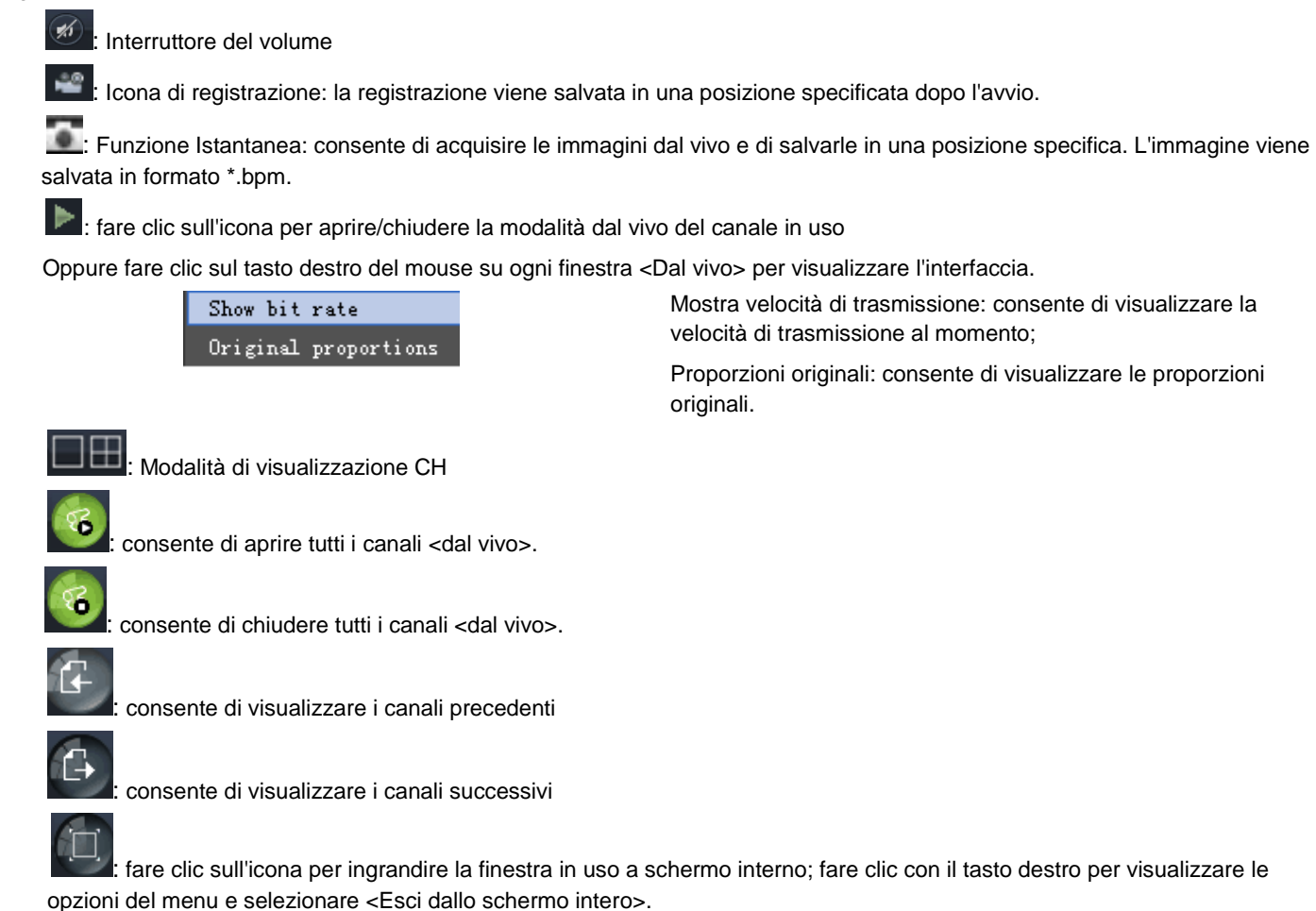

#### 6.3.2.2 Controllo PTZ

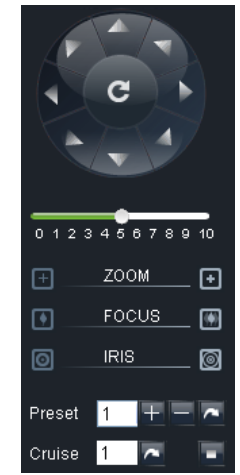

Controllo della direzione di spostamento PTZ: consente di controllare la direzione della telecamera PTZ. Il pulsante centrale è il pulsante [Auto-cruise] (Crociera automatica).

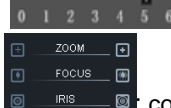

Barra di controllo della velocità PTZ

controllo di Diaframma, Focus e Zoom

: Impostazione predefinita/Cancella; Avvia

crociera/Arresta crociera

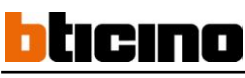

### 6.3.2.3 Controllo video

| 31         | 28    | 24    | 31 |
|------------|-------|-------|----|
|            |       |       |    |
|            |       |       |    |
| $\diamond$ | *     | Ð     | ٠  |
|            | Defau | uit 🕋 | 8  |

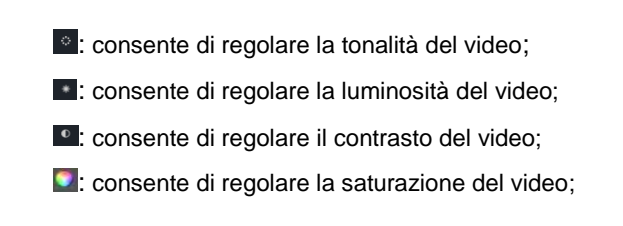

### 6.3.2 Riproduzione

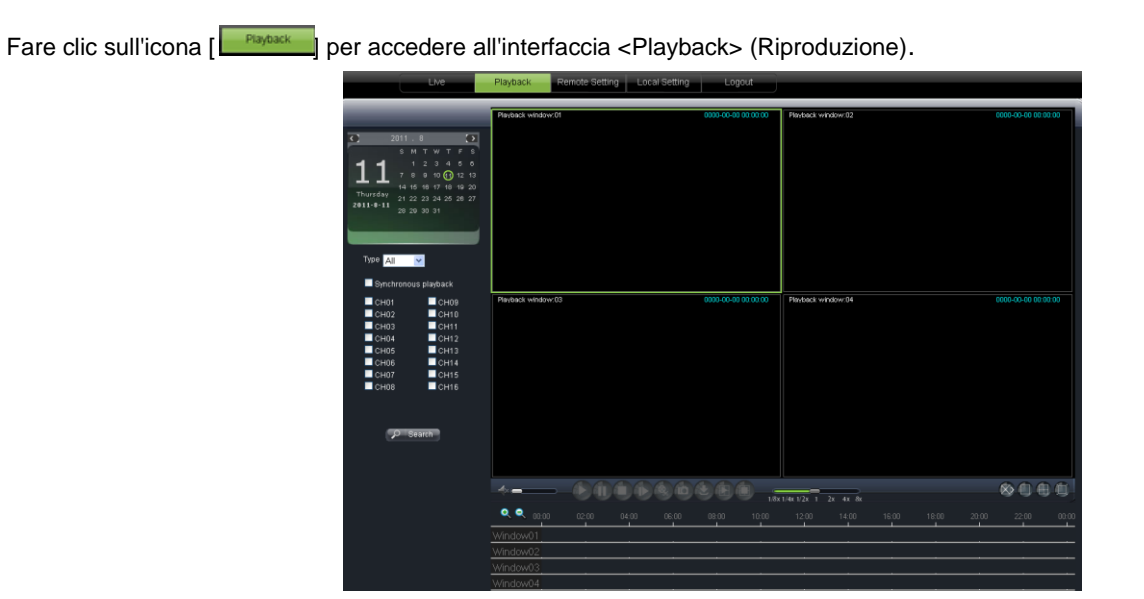

Il programma di gestione delle applicazioni Web supporta la riproduzione di un massimo di 4 canali contemporaneamente.

### 6.3.3.1 Ricerca registrazione

Innanzitutto selezionare il giorno che si desidera controllare e <Riproduzione sincronizzata>, nonché i canali che si desidera riprodurre.

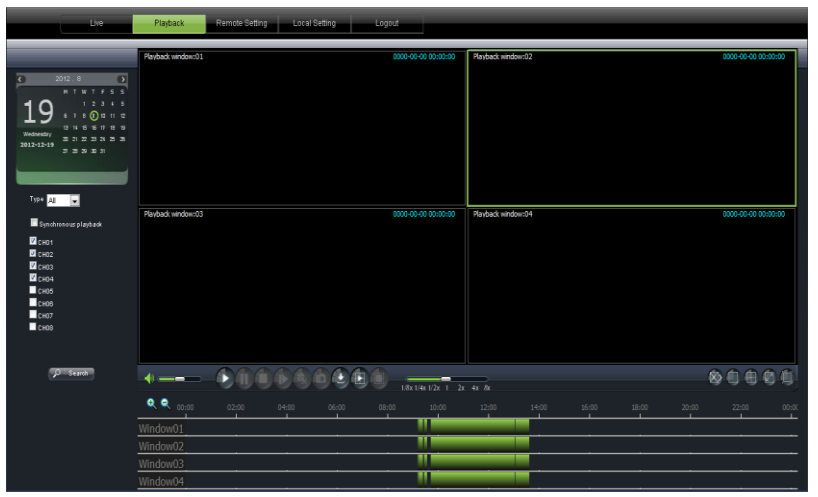

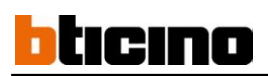

Quindi selezionare il tipo di registrazione (Normal record, Alarm record e All - Registrazione normale, Registrazione di allarme e Tutte) e fare clic sul pulsante < Second >. Sull'asse del tempo la parte rossa indica una registrazione di allarme, la gialla una registrazione normale e l'originale l'assenza di registrazioni nel periodo in questione.

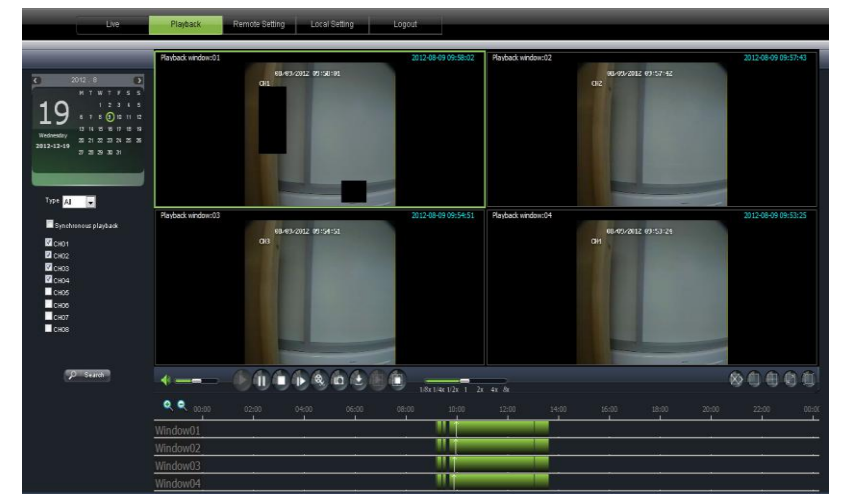

Se si seleziona l'opzione < Synchronous playback >, il canale selezionato viene riprodotto sincronicamente; in caso contrario, è possibile controllare separatamente la riproduzione dei canali.

Infine, fare clic sull'icona [] per avviare la riproduzione delle registrazioni. Quando il cursore del mouse si sposta sull'asse del tempo, sullo schermo compare l'ora corrente.

Fare clic sull'icona [ ] per ingrandire/ridurre il rapporto di visualizzazione della barra del tempo.

### 6.3.3.2 Controllo riproduzione

Di seguito è mostrata una descrizione dettagliata sotto forma di elenco.

| Tasto | Descrizione                | Tasto                     | Descrizione                                                                    |
|-------|----------------------------|---------------------------|--------------------------------------------------------------------------------|
|       | Riproduci                  | <b>⊲</b> ×                | Attivazione/disattivazione audio                                               |
|       | Pausa                      |                           | Regolazione volume                                                             |
|       | Stop                       | 1/8x 1/4x 1/2x 1 2x 4x 8x | Barra di controllo della riproduzione (x1/2,<br>1/4, 1/8, normale, x2, x4, x8) |
|       | Per fotogramma             |                           | Arresto di tutte le riproduzioni                                               |
|       | Taglia                     |                           | Modalità canale singolo                                                        |
| 6     | Acquisizione               |                           | Modalità a quadrivisione                                                       |
|       | Download                   |                           | Schermo intero                                                                 |
|       | Apertura di tutti i canali |                           |                                                                                |
|       | Chiusura di tutti i canali |                           |                                                                                |

### Ritaglio di un file registrato

Dopo aver avviato la riproduzione fare clic sull'icona o [ ] per tagliare il file selezionato; fare nuovamente clic sul pulsante per arrestare la funzione. il file ritagliato viene salvato in formato \*.264.

#### **Funzione Istantanea**

Spostare il cursore del mouse sul canale che si desidera acquisire e fare clic sull'icona [ 1 per acquisire a distanza le immagini dal vivo. Dopo aver acquisito le immagini, queste possono essere salvate in un percorso specificato. Per modificare il percorso consultare la sezione 6.3.4. Il file acquisito viene salvato in formato \*.bpm

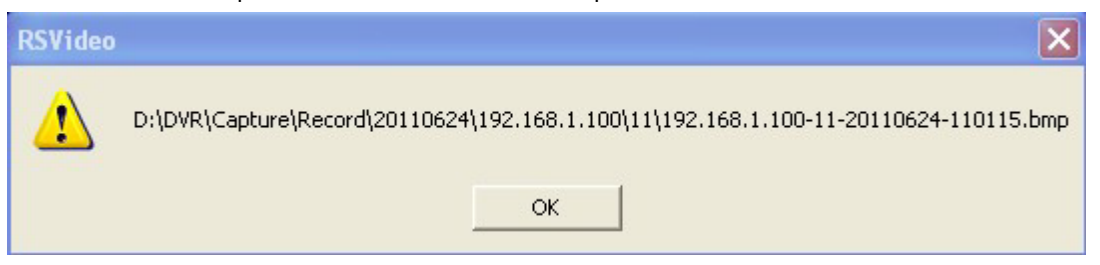

### Download di un file registrato

Fare clic sull'icona [ ] per accedere all'interfaccia riportata di seguito nell'immagine 6-12.

| Down      | load fi | le                  |                     |              | × |
|-----------|---------|---------------------|---------------------|--------------|---|
|           | Index   | Start time          | End time            | Statue       | ^ |
|           | 1       | 2011-06-24 00:00:00 | 2011-06-24 00:00:49 | Not download |   |
|           | 2       | 2011-06-24 00:01:48 | 2011-06-24 00:01:49 | Not download |   |
| $\square$ | 3       | 2011-06-24 00:02:00 | 2011-06-24 00:17:04 | Downloading  |   |
|           | 4       | 2011-06-24 00:16:54 | 2011-06-24 00:32:04 | Not download |   |
|           | 5       | 2011-06-24 00:31:55 | 2011-06-24 00:47:05 | Not download |   |
|           | 6       | 2011-06-24 00:46:56 | 2011-06-24 01:02:07 | Not download | _ |
|           | 7       | 2011-06-24 01:01:57 | 2011-06-24 01:17:07 | Not download |   |
|           | 8       | 2011-06-24 01:16:59 | 2011-06-24 01:32:07 | Not download |   |
|           | 9       | 2011-06-24 01:31:59 | 2011-06-24 01:47:10 | Not download |   |
|           | 10      | 2011-06-24 01:47:00 | 2011-06-24 02:02:11 | Waiting      |   |
|           | 11      | 2011-06-24 02:02:02 | 2011-06-24 02:17:12 | Not download |   |
|           | 12      | 2011-06-24 02:17:03 | 2011-06-24 02:32:14 | Not download |   |
|           | 13      | 2011-06-24 02:32:05 | 2011-06-24 02:47:15 | Not download |   |
|           | 14      | 2011-06-24 02:47:04 | 2011-06-24 03:02:16 | Not download |   |
|           | 15      | 2011-06-24 03:02:05 | 2011-06-24 03:17:17 | Waiting      |   |
|           | 16      | 2011-06-24 03:17:06 | 2011-06-24 03:32:17 | Not download | ~ |
| <         |         |                     |                     | >            |   |
|           |         | Start download      | d Stop download     |              |   |

Selezionare il file da scaricare e fare clic sul pulsante [Start download] (Avvia download)

Il sistema scarica il file registrato e lo salva sul PC locale.

### 6.3.3 Configurazione

Fare clic sull'opzione [Remote setting] (Impostazione remota) per accedere all'interfaccia [Setting] (Impostazione) e impostare la configurazione dello schermo, i parametri di Registrazione, Rete, Allarme, Dispositivo, Sistema e Impostazioni avanzate in base alle proprie esigenze.

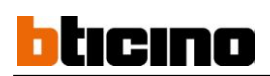

### 6.3.3.1 Configurazione della visualizzazione

Aprire l'opzione [Display] (Schermo) per visualizzare le opzioni secondarie: Dal vivo e Zona di privacy

1. Live (Dal vivo): consente di modificare Nome del canale, Posizione, Visualizza ora, Schermo di sorveglianza e Ora di registrazione. Se Visualizza ora è impostato su <disable> (<Disabilita>), l'ora corrente del sistema non compare sullo schermo in modalità Dal vivo; se Ora di registrazione è impostata su <Off>, l'ora del sistema non è disponibile nel file registrato.

| Live Playt   | ack Remote Setting Loca | I Setting Logout |          |
|--------------|-------------------------|------------------|----------|
|              |                         |                  |          |
|              |                         |                  |          |
| 📮 Display    | Live                    | Copy Refresh     | Save     |
| Live         | Channel                 | CH1              | <b>~</b> |
| Privacy Zone | Name                    | СН1              |          |
| Record       | Position                | U-L              | <u>~</u> |
|              | Covert                  | Disable          | <u>×</u> |
| Wetwork      | Show Time               | Enable           | ✓        |
| alarm        | Record Time             | Enable           | <u> </u> |
| Device       |                         |                  |          |
| G System     |                         |                  |          |
| X Advanced   |                         |                  |          |

2. **Privacy zone (Zona di privacy):** ogni canale può essere impostato per un massimo di 4 zone di privacy Fare riferimento alla sezione 5.3.1.3 per maggiori dettagli. Se si desidera eliminare una zona di privacy, selezionare una zona, fare clic sul pulsante <Cancella> e <Salva> nell'angolo destro.

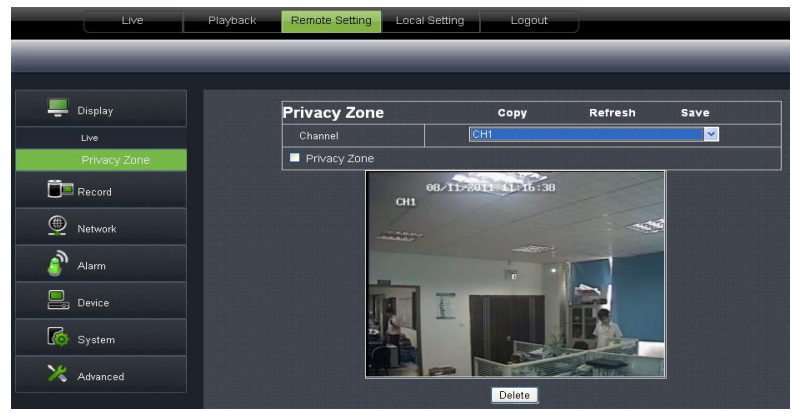

### 6.3.3.2 Registrazione

Fare clic sull'opzione <Record> (<Registrazione>) per visualizzare le opzioni secondarie: Parametri di registrazione, Programmazione e Flusso principale.

1、 Record Parameters (Parametri di registrazione) nell'opzione [Record parameters] (Parametri di registrazione) si può impostare lo stato di Canale, Abilita registrazione, Durata pacchetto e Preregistrazione.

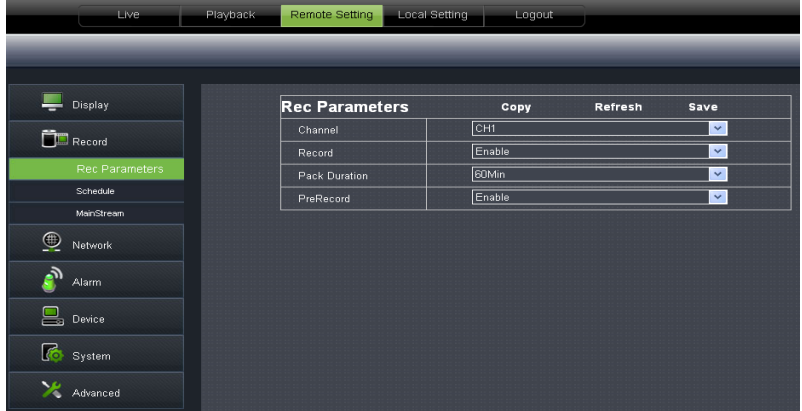

2、 **Schedule (Programmazione):** fare riferimento alle impostazioni locali del DVR per maggiori dettagli. Verde indica Registrazione normale, giallo Rilevamento movimento e rosso Registrazione attivata da I/O.

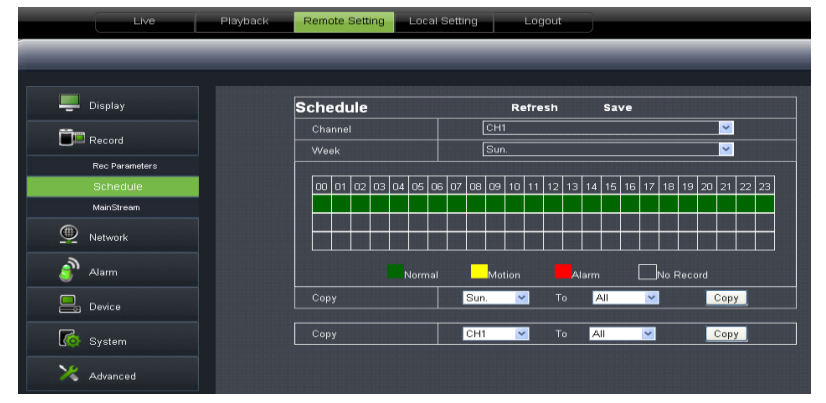

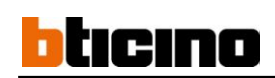

3. **Main Stream (Flusso principale):** fare riferimento alle impostazioni locali del DVR per maggiori dettagli sulle impostazioni. Qui l'utente può modificare Risoluzione, Frequenza fotogrammi, Velocità di trasmissione e Audio del canale di registrazione.

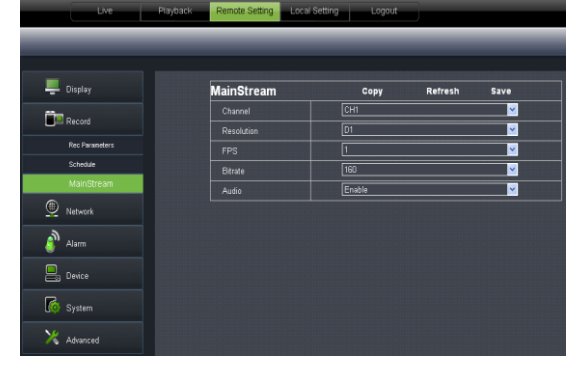

### 6.3.3.3 Parametri di rete

Aprire l'opzione <Network> (<Rete>) per visualizzare le opzioni secondarie: Rete, Flusso secondario, E-mail, Cellulare e Configurazione DDNS.

1. Il modello supporta tre tipi di rete: Statica, DHCP e PPPoE.

• Statica: il sistema indica come tipo di rete predefinito <Static> (Statica). L'utente può allocare l'IP ed eseguire l'inoltro della porta per il DVR in base a un router diverso. Quando si imposta <UNPN> su "On", l'utente non deve eseguire l'inoltro della porta. Dopo aver modificato i parametri di rete, il DVR si riavvia automaticamente.

| Live Play  | yback Remote Setting Loo | cal Setting Logout |   |
|------------|--------------------------|--------------------|---|
|            |                          |                    |   |
|            |                          |                    |   |
| 💻 Display  | Network                  | Refresh Save       |   |
|            | Туре                     | Static             | ~ |
|            | Client Port              | 19006              | ] |
| Metwork    | HTTP Port                | 19007              | ) |
| Network    | IP Address               | 192.168.1.217      | ) |
| SubStream  | Netmask                  | 255.255.255.0      |   |
| Email      | Gateway                  | 192.168.1 1        | j |
| Mobile     | DNS 1                    | 0.0.0.0            |   |
| DDNS       | DNS 2                    | 202.96.128.68      |   |
| A          | UPNP                     | Disable            | - |
| Jaim Jaim  |                          |                    |   |
| Device     |                          |                    |   |
| G System   |                          |                    |   |
| X Advanced |                          |                    |   |

DHCP: impostare il tipo di rete su "DHCP". I relativi parametri devono essere coerenti con le impostazioni locali del DVR.

| 💻 Display             | Network              | Refresh Save  |
|-----------------------|----------------------|---------------|
| Constant and a second | Туре                 | DHCP          |
|                       | Client Port          |               |
| Network               | HTTP Port            |               |
| Network               | IP Address           | 192.168.1.106 |
| SubStream             | Netmask              | 255.255.255.0 |
| Email                 | Gateway              | 192.168.1.1   |
| Mobile                | DNS 1                | 221.5.88.88   |
| DDNS                  | DNS 2                | 0.0.0.0       |
| A                     | Auto Port Forwarding | Enable 💙      |
| Alarm                 |                      |               |
| Device                |                      |               |
| K System              |                      |               |
| 🔀 Advanced            |                      |               |

• Impostare il tipo di rete su "PPPoE", come mostrato nell'immagine 6-20. Il nome utente e la password devono essere coerenti con le impostazioni locali del DVR.

| Display    | Network              | Refresh Save  |
|------------|----------------------|---------------|
|            | Туре                 | PPPoE V       |
| and Record | Client Port          | 9000          |
| Network    | HTTP Port            | 80            |
| Network    | IP Address           | 192.168.1.106 |
| SubStream  | Netmask              | 255.255.255.0 |
| Email      | Gateway              | 192.168.1.1   |
| Mobile     | User Name            |               |
| DDNS       | Password             |               |
| <u>ک</u>   | DNS 1                | 221.5.88.88   |
| J Alarm    | DNS 2                | 0.0.0.0       |
| Device     | Auto Port Forwarding | Enable 💙      |

2. Sub stream (Flusso secondario): I relativi parametri devono essere coerenti con le impostazioni locali del DVR.

| Live       | Playback Remote Settin | g Local Setting Lo | gout      |          |
|------------|------------------------|--------------------|-----------|----------|
|            |                        |                    |           |          |
|            |                        |                    |           |          |
| 💻 Display  | SubStream              | n Copy             | y Refresh | Save     |
| Ē.         | Channel                | CH1                |           | <b>~</b> |
| Record     | Video                  | Enable             |           | <b>~</b> |
| Network    | FPS                    | 3                  |           | <b>~</b> |
| Network    | Bitrate                | 64                 |           | <b>~</b> |
| SubStream  | Audio                  | Disable            |           | ×        |
| Email      |                        |                    |           |          |
| Mobile     |                        |                    |           |          |
| DONS       |                        |                    |           |          |
| alarm      |                        |                    |           |          |
| Device     |                        |                    |           |          |
| K System   |                        |                    |           |          |
| 🔀 Advanced |                        |                    |           |          |

3. **Email setting (Impostazione e-mail):** fare clic sull'opzione [Email setting] (Impostazione e-mail) per configurare i parametri di configurazione delle e-mail di allarme. I parametri dettagliati devono essere coerenti con le impostazioni locali del DVR.

| 📮 Display           | Email          | Refresh Save |          |
|---------------------|----------------|--------------|----------|
| <b>Fin</b> a second | Email          | Enable       | ×        |
| Record              | SSL            | Disable      | <b>~</b> |
| Network             | SMTP Port      | 0            |          |
| Network             | SMTP Server    |              |          |
| SubStream           | Sender Email   |              |          |
| Email               | Sender Pwd     |              |          |
| Mobile              | Receiver Email |              |          |
| DDNS                | Interval       | 3Min         | <u>~</u> |
| alarm               |                |              |          |
| Device              |                |              |          |
| System              |                |              |          |
| X Advanced          |                |              |          |

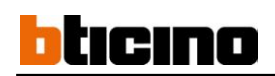

#### 4、 Cellulare: I parametri dettagliati devono essere coerenti con le impostazioni locali del DVR.

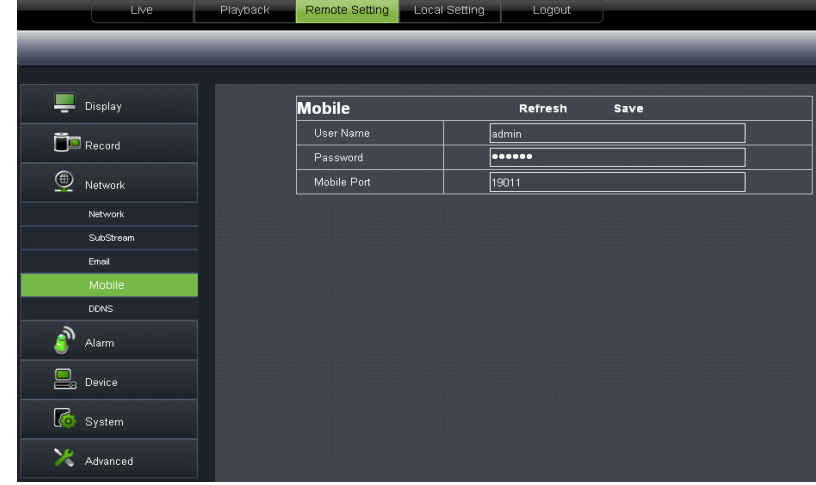

5. Impostazione DDNS: dopo che l'utente ha richiesto il servizio DDNS, può abilitare la funzione <DDNS> in qualsiasi tipo di modalità di rete (Statica, DHCP e PPPoE). Ora può accedere a distanza al DVR attraverso il nome di dominio (*http://domain name: port No*). I parametri dettagliati devono essere coerenti con le impostazioni locali del DVR.

| Live                                  | Playback Remote Setting | Local Setting Logout |      |          |
|---------------------------------------|-------------------------|----------------------|------|----------|
|                                       |                         |                      |      |          |
|                                       |                         |                      |      |          |
| 💻 Display                             | DDNS                    | Refresh              | Save |          |
| n n n n n n n n n n n n n n n n n n n | DDNS                    | Enable               |      | <b>~</b> |
| Hecord                                | Server                  | DYNDNS               |      | <b>~</b> |
| Network                               | Host Name               |                      |      |          |
| Network                               | User Name               |                      |      |          |
| SubStream                             | Password                |                      |      |          |
| Emol                                  |                         |                      |      |          |
| Mobile                                |                         |                      |      |          |
| DDNS                                  |                         |                      |      |          |
| and Alarm                             |                         |                      |      |          |
| Device                                |                         |                      |      |          |
| System                                |                         |                      |      |          |
| X Advanced                            |                         |                      |      |          |

### 6.3.3.4 Gruppo Allarme

Fare clic sull'opzione <Alarm> (<Allarme>) per visualizzare le opzioni secondarie: Movimento, Allarme I/O.

| Live       | Playback Remote Setting Local | Setting Logout |         | _        |
|------------|-------------------------------|----------------|---------|----------|
|            |                               |                |         |          |
|            |                               |                |         |          |
| Display    | Motion                        | Copy           | Refresh | Save     |
| Ē          | Channel                       | CH1            |         | <b>~</b> |
| - Record   | Enable                        |                |         |          |
| Network    | Sensitivity 5                 | ✓              |         |          |
| -3)        | Buzzer OFF                    | · 011          | 8.11.70 |          |
|            | 📕 Alarm out 📕 Full Scre       | en 🖌           |         |          |
| Motion     | Latch Time 10S                |                |         |          |
| Alarm      | Enable Record                 |                |         |          |
| Device     | Post Recording 30S            |                |         |          |
|            | Record Channel 📃 All          |                |         |          |
| G System   | 🗹 СНО1 🔲 СНО2 🔲 СНОЗ 🔲        | сно4           |         |          |
| X Advanced | 🗖 СНО5 🗖 СНО6 🗖 СНО7 🗖        | снов           |         |          |
| Autaliceu  | 🗖 СН09 🗖 СН10 🗖 СН11 🗖        | CH12           | Clear   | All      |
|            | 🗖 CH13 🗖 CH14 🗖 CH15 🗖        | CH16           | - Oldar |          |
|            | 🗹 Show Message 🗹 Ser          | nd Email       |         |          |

1. **Motion Detection (Rilevamento movimento):** consente di configurare <Sensibilità>, <Uscita allarme>, <Registrazione allarme>, <Acquisizione allarme>, eccetera. La configurazione dettagliata deve essere coerente con quella del DVR locale.

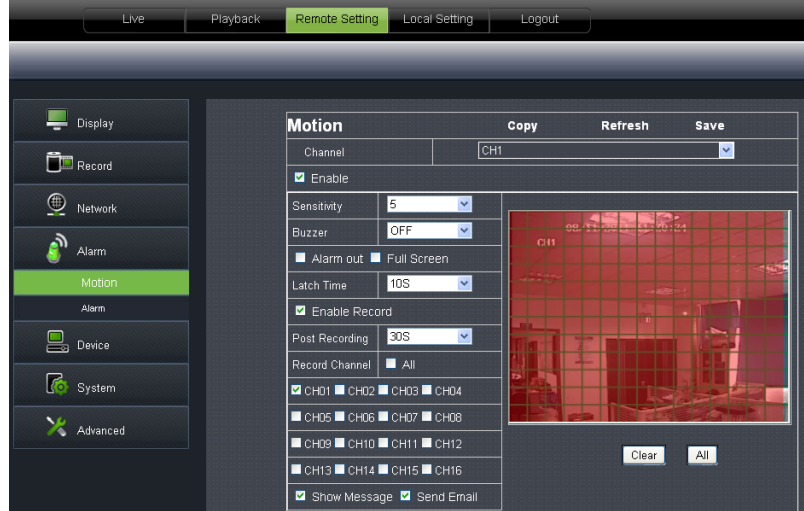

2、 I/O Alarm (Allarme I/O): consente di configurare <Stato I/O>, <Uscita allarme>, <Registrazione allarme I/O>, <Allarme e-mail>, eccetera. La configurazione dettagliata deve essere coerente con quella del DVR locale.

| Live Play     | Dack Remote Setting Local | Setting Logout                     |          |
|---------------|---------------------------|------------------------------------|----------|
|               |                           |                                    |          |
|               |                           |                                    |          |
|               |                           |                                    |          |
| 💻 Display     | Alarm                     | Copy Refresh                       | Save     |
| fin .         | Alarm In                  | CH1                                | <u>~</u> |
| Lecord Record | Alarm Type                | NC                                 | <u>~</u> |
| Metwork       | Buzzer                    | OFF                                | <b>~</b> |
| 3             | Latch Time                | 10S                                | <b>~</b> |
| J Alarm       | 🗹 Show Message 🗹 Se       | nd Email 📕 Full Screen 📕 Alarm Out |          |
| Motion        | Enable Record             |                                    |          |
| Alarm         | Post Recording            | 30S                                | ~        |
| Device        | Record Channel            | II AII                             |          |
|               | 🗹 СНО1 🔲 СНО2 🔲 СНОЗ 💻    | СНО4 🗖 СНО5 🗖 СНО6 🗖 СНО7 🗖 СНО8   |          |
| Ko System     | 🗖 СН09 🗖 СН18 🗖 СН11 🗖    | CH12 🗖 CH13 🗖 CH14 🗖 CH15 🗖 CH16   |          |
| X Advanced    |                           |                                    |          |

### 6.3.3.5 Dispositivo

Fare clic sull'opzione <Device> (<Dispositivo>) per visualizzare le opzioni secondarie: HDD e PTZ.

1, HDD: consente di controllare lo stato dell'HDD e la durata della sovrascrittura. La configurazione dettagliata deve essere coerente con la configurazione locale del DVR.

| Live                                                                                                    | Playback Remote Sett | ing Local Setting | Logout           |           |
|----------------------------------------------------------------------------------------------------|----------------------|-------------------|------------------|-----------|
|                                                                                                    |                      |                   |                  |           |
| _                                                                                                    |                      |                   |                  |           |
| 💻 Display                                                                                                    | HDD                  |                   | Refresh Sav      | /e        |
| - Hanne - Hanne - Hann | NO.                  | State             | Free / Total (G) | Free Time |
| Hecord                                                                                                    | 1                    | ок                | 20G / 476G       | 2Hour     |
| Network                                                                                                    |                      |                   |                  |           |
| 3                                                                                                    |                      |                   |                  |           |
| J'' Alarm                                                                                                    | Overwrite            |                   | Auto             | <u>~</u>  |
| Device                                                                                                    |                      |                   |                  |           |
| HDD                                                                                                    |                      |                   |                  |           |
| PTZ                                                                                                    |                      |                   |                  |           |
| 5 System                                                                                                    |                      |                   |                  |           |
| 🔀 Advanced                                                                                                    |                      |                   |                  |           |

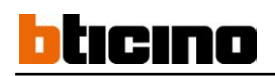

2. Configurazione PTZ: la configurazione dettagliata deve essere coerente con la configurazione locale del DVR.

| Tisplay    | PTZ      | Copy Ref | resh Save |
|------------|----------|----------|-----------|
| nu d       | Channel  | CH1      | <b>~</b>  |
|            | Protocol | Pelco-D  | <b>~</b>  |
| Network    | Baudrate | 9600     | ×         |
| 3          | Data Bit | 8        | <b>v</b>  |
| Jarm Alarm | Stop Bit | 1        | <b>v</b>  |
| Device     | Parity   | None     | ×         |
|            | Cruise   | Disable  | <b>~</b>  |
| HDD        | Address  | 1        | <b>~</b>  |
| PIZ        |          |          |           |

### 6.3.3.6 System (Sistema)

Fare clic sull'opzione <System> (<Sistema>) per visualizzare le opzioni secondarie: Generale, Utenti e Informazioni.

1、 General (Generale): l'utente può controllare la lingua del DVR e il sistema video, e impostare l'ora del sistema, il formato della data, DST ed NTP. I parametri dettagliati devono essere coerenti con le impostazioni locali del DVR.

| Display  |               |           |              |
|----------|---------------|-----------|--------------|
|          | General       | Refresh   | Save         |
| Record   | System Time   | 8/11/2011 | 11 : 21 : 31 |
| Network  | Date Format   | MM/DD/YY  | ×            |
|          | Time Format   | 24Hour    | ×            |
| Alarm    |               |           |              |
|          | Language      | ENGLISH   | ×            |
| 3 Device | Video Format  | PAL       | ×            |
| 5 System | Menu Time Out | 1Min      | ×            |
| General  | ●DST ●NTP     |           |              |
| Users    |               |           |              |
| Info     |               |           |              |
|          |               |           |              |

2、 Users (Utenti): consente di configurare il proprio nome utente e la password. I parametri dettagliati devono essere coerenti con le impostazioni locali del DVR.

|             | Live | Playback | Remot | e Setting | Local Setti | ng Lo    | gout      |         |   |
|-------------|------|----------|-------|-----------|-------------|----------|-----------|---------|---|
|             |      |          | _     |           |             |          |           |         | _ |
|             |      |          |       |           |             |          |           |         |   |
|             |      |          |       |           |             |          |           |         |   |
| 🚍 Display   |      |          | Users |           |             | Refre    | esh Save  | 9       |   |
| <b>M</b>    |      |          | NO.   | User Name | Password    | Active   | User Name | admin   |   |
| Record      |      |          |       |           | Disable     |          |           |         |   |
| <b>(</b> ), |      |          | 2     | user1     | Disable     | Disable  | Password: |         |   |
| Metwork     |      | 3        | user2 | Disable   | Disable     | Confirm: |           |         |   |
| ۰           |      |          | 4     | user3     | Disable     | Disable  |           | Finalda |   |
| e Alam      |      |          | 5     | user4     | Disable     | Disable  | Active:   | Enable  | × |
| Device      |      |          | 6     | user5     | Disable     | Disable  | Password: | Disable | ~ |
|             |      |          | 7     | user6     | Disable     | Disable  |           |         |   |
| Ko System   |      |          |       |           |             |          |           |         |   |
|             |      |          |       |           |             |          |           |         |   |
| General     |      |          |       |           |             |          |           |         |   |
| Users       |      |          |       |           |             |          |           |         |   |
| Info        |      |          |       |           |             |          |           |         |   |
| 🔀 Advanced  | d    |          |       |           |             |          |           |         |   |

3. Information (Informazioni): consente di controllare il nome del dispositivo, il numero, il tipo, l'indirizzo MAC, la versione software, la versione di IE e dell'hardware.

| Live       | Playback Remote Setting Local S | Setting Logout    |  |
|------------|---------------------------------|-------------------|--|
|            |                                 |                   |  |
|            |                                 |                   |  |
| 💻 Display  | Info                            | Refresh           |  |
| Descert    |                                 |                   |  |
|            | Device Name                     | DVR-16D1          |  |
| Network    | Device ID                       | 000000            |  |
|            | Device Type                     | DVR16L            |  |
| Jarm       | MAC Address                     | 00-23-63-23-5F-DA |  |
| Device     | Software Version                | ∨1.0-20110806     |  |
|            | IE Client Version               | 1.1.741.0         |  |
| Ko System  | Hardware version                | DM-91A            |  |
| General    |                                 |                   |  |
| Users      |                                 |                   |  |
| Info       |                                 |                   |  |
| X Advanced |                                 |                   |  |

### 6.3.3.7 Impostazioni avanzate

Fare clic sull'opzione <Advance> (<Impostazioni avanzate>) per visualizzare le opzioni secondarie: Aggiornamento sistema, Caricamento Impostazioni predefinite, Eventi, Mantenimento sistema, eccetera.

1、 Aggiornamento sistema: consente di aggiornare il sistema del DVR a distanza.

| Live            | Playback Remote Setting Local Setting Logout |
|-----------------|----------------------------------------------|
|                 |                                              |
|                 |                                              |
| Display         | Firmware Update                              |
| Record          | Upgrade file path                            |
| Network         |                                              |
| alarm           | Start Stop                                   |
| Device          |                                              |
| G System        |                                              |
| 🔀 Advanced      |                                              |
| Firmware Update |                                              |
| Load Default    |                                              |
| Events          |                                              |
| Maintain        |                                              |

Seguire la procedura riportata di seguito per aggiornare il sistema:

a. selezionare il percorso del file di aggiornamento. Il formato del file di aggiornamento è \*.sw.

| Choose file          |                |                |               |          |       |         |              | ? 🔀          |
|----------------------|----------------|----------------|---------------|----------|-------|---------|--------------|--------------|
| Look jn:             | 🗀 dvrupgrade   |                |               | •        | 0     | 10      | <del>.</del> |              |
|                      | DVR16C_V13     | 0621V130401    | /130623V13062 | 23V13062 | 3.sw  |         |              |              |
| Documents            |                |                |               |          |       |         |              |              |
|                      |                |                |               |          |       |         |              |              |
| My Documents         |                |                |               |          |       |         |              |              |
| My Computer          |                |                |               |          |       |         |              |              |
| <b>S</b>             | 2011           | -              |               |          |       |         |              |              |
| My Network<br>Places | File name:     | DVR16C_V       | /130621V13040 | 01V13062 | 23V13 | 0623\ 🔻 | _            | <u>O</u> pen |
|                      | Files of type: | All Files (*.) | ງ             |          |       | -       |              | Cancel       |

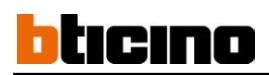

 Facendo clic su <Start update> (<Avvia aggiornamento>), la barra di avanzamento indicherà lo stato dell'aggiornamento in corso.

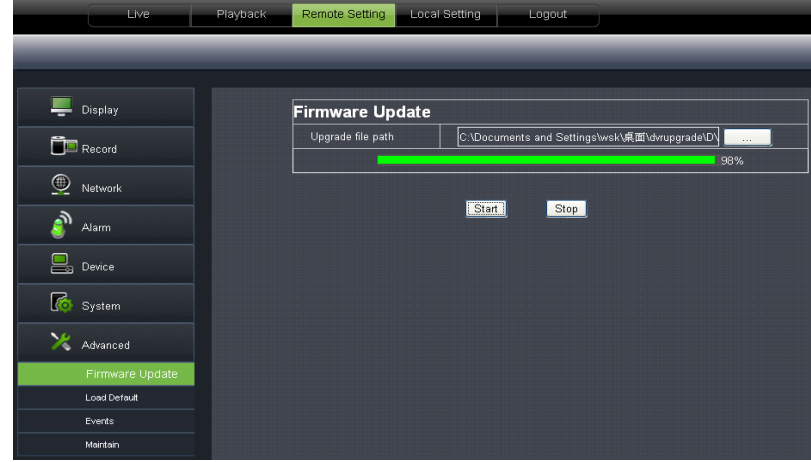

2. Load Default (Caricamento Impostazioni predefinite): consente di recuperare a distanza i parametri predefiniti del DVR. I parametri dettagliati devono essere coerenti con le impostazioni locali del DVR.

|          | Live            | Playback | Remote Setting | Local Setting | Logout |  |
|----------|-----------------|----------|----------------|---------------|--------|--|
|          |                 |          |                |               |        |  |
|          |                 |          |                |               |        |  |
|          | Display         |          | Load Default   |               | Save   |  |
| Î        | Record          |          | Display        |               |        |  |
|          |                 |          | Record         |               |        |  |
| <u>@</u> | Network         |          | Network        |               |        |  |
| 2        |                 |          | Alarm          |               |        |  |
| <u></u>  | Alarm           |          | Device         |               |        |  |
|          | Device          |          | System         |               |        |  |
|          |                 |          | Advanced       |               |        |  |
| Ko       | System          |          |                |               |        |  |
| ×        | Advanced        |          |                |               |        |  |
|          | Firmware Update |          |                |               |        |  |
|          | Load Default    |          |                |               |        |  |
|          | Events          |          |                |               |        |  |
|          | Maintain        |          |                |               |        |  |

3. **Events (Eventi):** consentono di configurare il tipo di anomalia, la durata di uscita dell'allarme sonoro, l'e-mail di allarme e la visualizzazione dei messaggi. I parametri dettagliati devono essere coerenti con le impostazioni locali del DVR.

| 💻 Display        | Events              | Refresh Save  |          |
|------------------|---------------------|---------------|----------|
| Fin Descert      | Event Type          | Disk No Space | <b>~</b> |
|                  | 🗹 Enable            |               |          |
| Metwork          | Buzzer              | 105           | ✓        |
|                  | 🗹 Show Message 🗹 Se | nd Email      |          |
| 5 Alarm          | 🗹 Alarm Out         |               |          |
| Device           | Latch Time          | 105           | <u>~</u> |
| Co System        |                     |               |          |
| 🔀 Advanced       |                     |               |          |
| Firmvvare Update |                     |               |          |
| Load Default     |                     |               |          |
| Events           |                     |               |          |
| Maintain         |                     |               |          |

4. **Maintain (Mantenimento):** consente di impostare a distanza il mantenimento del sistema del DVR. La configurazione dettagliata deve essere coerente con la configurazione locale del DVR.

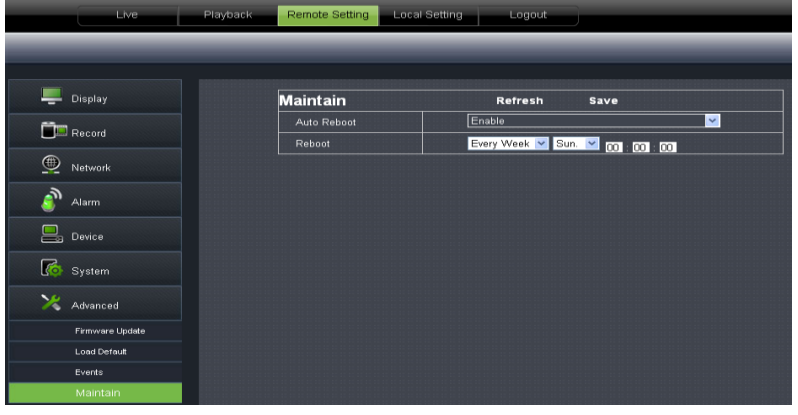

### 6.3.4 Impostazioni locali

Nell'opzione <Local setting> (<Impostazioni locali>), l'utente può impostare un percorso di registrazione del file registrato (registrazione dal vivo e riproduzione di un file ritagliato), scaricare il percorso di un file remoto, il percorso di un'istantanea, il tipo di file (H.264 ed AVI) e interno.

| Live | Playback | Remote Setting | Local Setting | Logout            |      |
|------|----------|----------------|---------------|-------------------|------|
|      |          |                |               |                   |      |
|      |          |                | Local Setting |                   |      |
|      |          |                | Record Path   | D:\DVR\Record     |      |
|      |          |                | Download Path | D:\DVR\DownLoad   |      |
|      |          |                | Snapshot Path | D:\DVR\Capture    |      |
|      |          |                | File type     | 264 💌 Interval 10 | Min  |
|      |          |                |               |                   | Save |

#### 6.3.5 Uscita